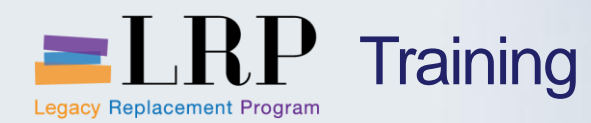

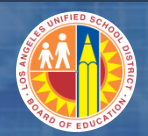

## Welcome to the Grants Processing Course

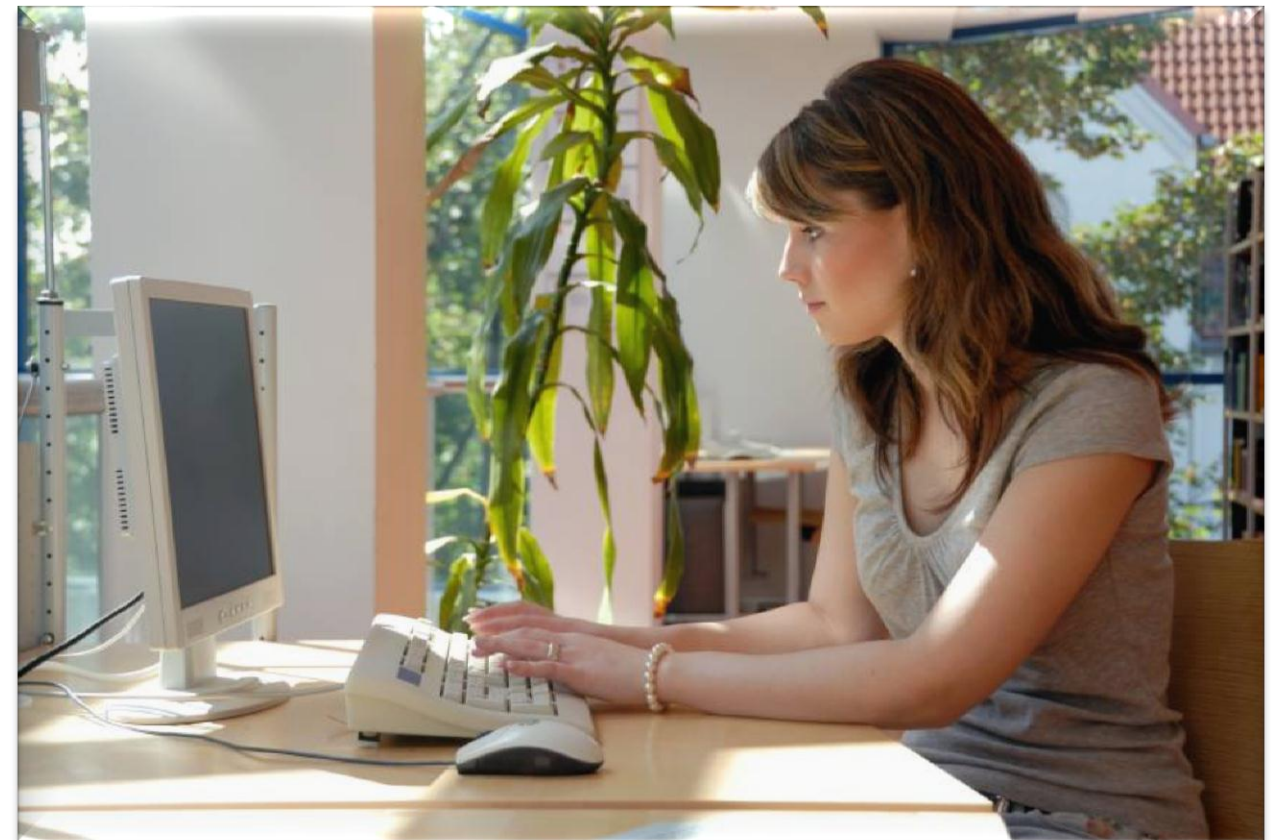

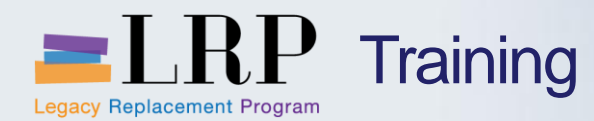

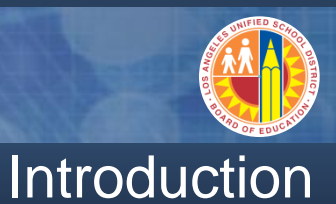

- Instructor
- Instructor

- Welcome and Introductions
- Logistics
- Ground Rules
- Course Objectives
- Course Content

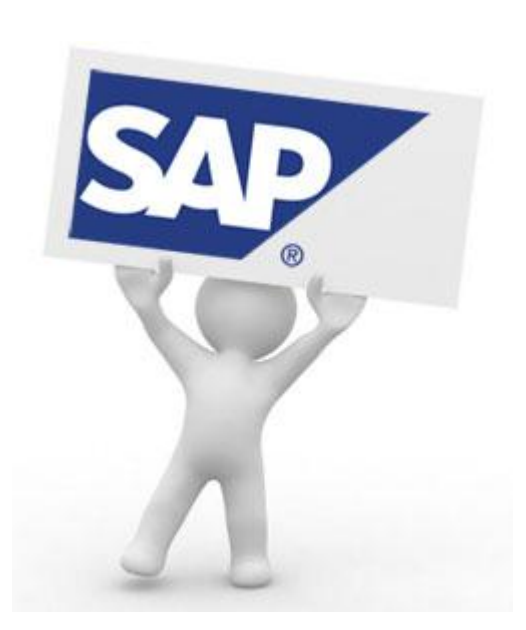

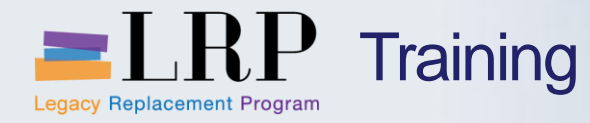

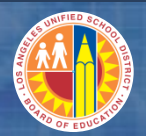

## Course Agenda

|   | Chapter Description              | Time        |
|---|----------------------------------|-------------|
| 1 | Definitions and Process Overview | 45 minutes  |
| 2 | Business Partner Master Data     | 60 minutes  |
| 3 | Grants Management Master Data    | 90 minutes  |
| 4 | Indirect Cost Calculation        | 90 minutes  |
| 5 | Grant Billing                    | 120 minutes |
| 6 | Reporting                        | 60 minutes  |
| 7 | Summary                          | 15 minutes  |

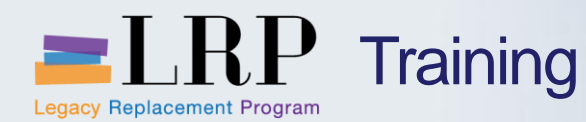

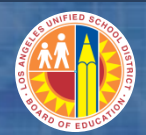

## **Course Objectives**

By the end of this class, you will be able to:

- Explain business partner/sponsor creation process
- Display a business partner/sponsor
- Describe the grant master creation process
- Explain and execute the steps in IDC process
- Explain and execute steps in the grant billing process
- Execute business partner, grant, and billing reports

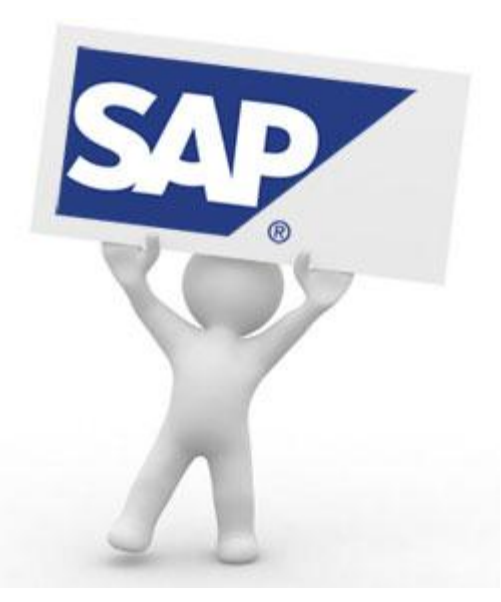

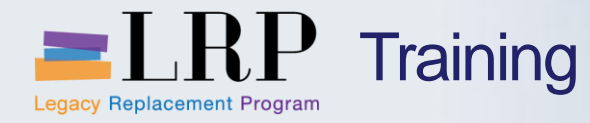

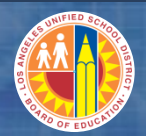

## Course Chapters

|   | Chapter Description                 | Time        |
|---|-------------------------------------|-------------|
| 1 | Definitions and Process Overview    | 45 minutes  |
| 2 | <b>Business Partner Master Data</b> | 60 minutes  |
| 3 | Grants Management Master Data       | 90 minutes  |
| 4 | Indirect Cost Calculation           | 90 minutes  |
| 5 | Grant Billing                       | 120 minutes |
| 6 | Reporting                           | 60 minutes  |
| 7 | Summary                             | 15 minutes  |

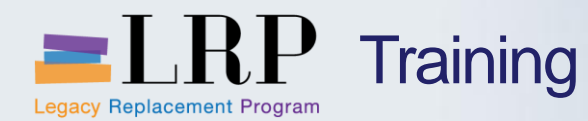

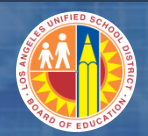

## **Chapter Objectives**

## By the end of this chapter you will be able to:

- Explain the relationship between organizations involved with grants and receivables
- Describe the benefits of the new processes and functionality

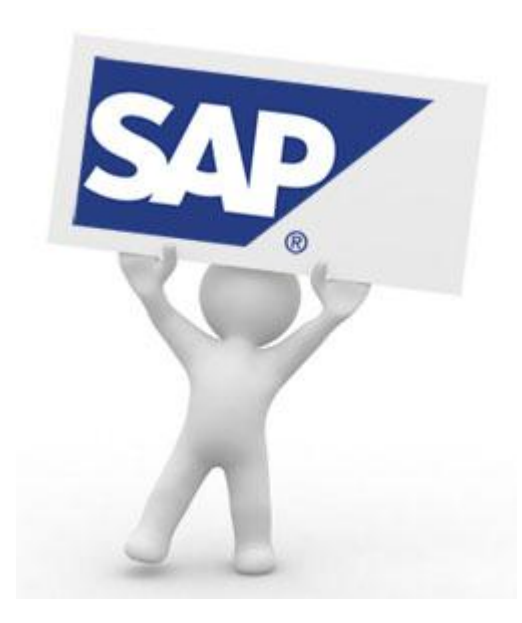

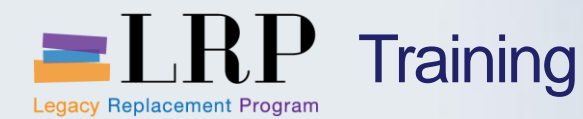

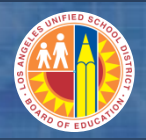

## Relationships Between Organizations Involved with Receivables

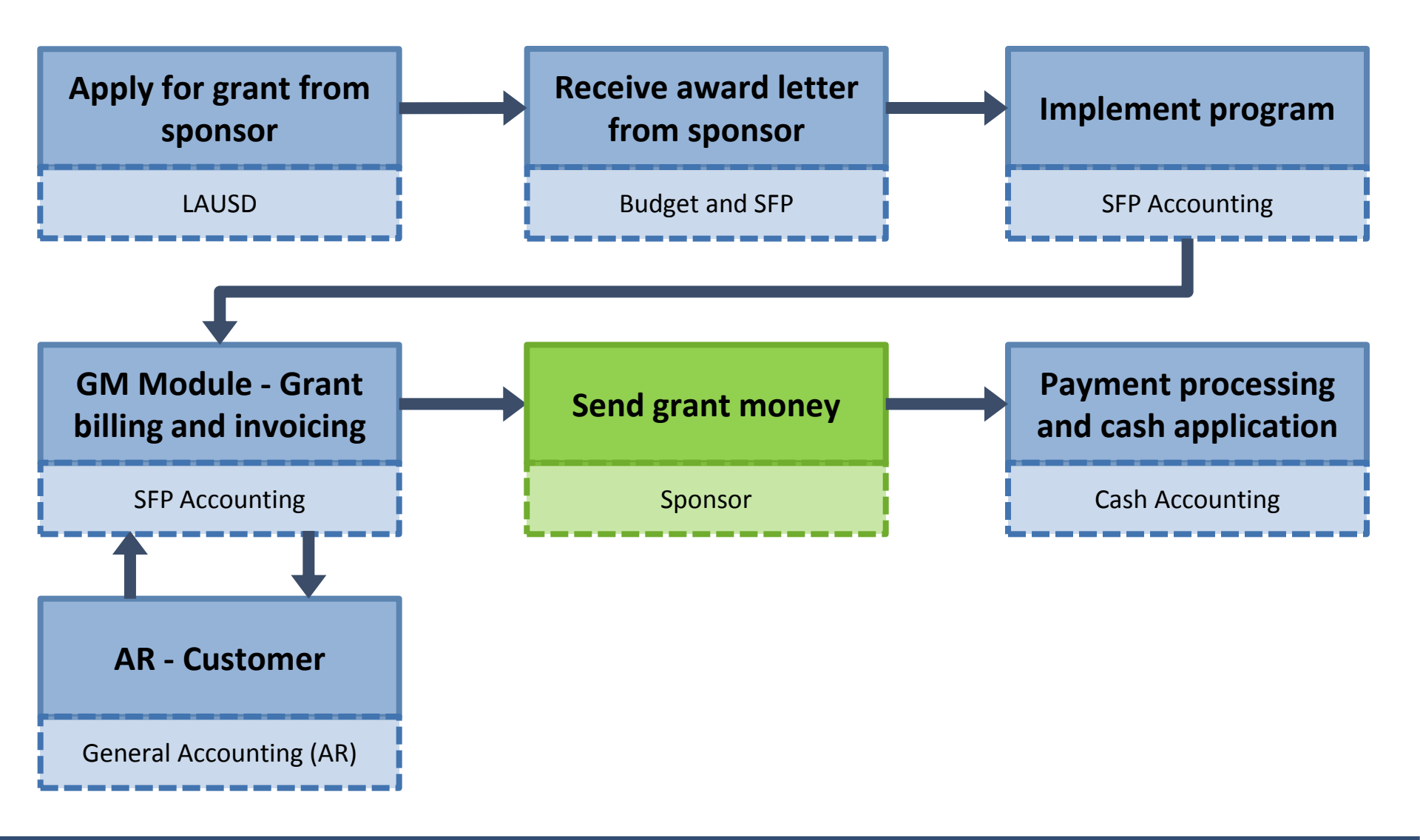

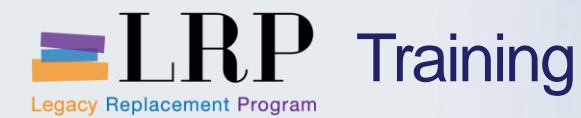

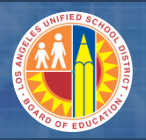

## Relationships Between Organizations Involved with Receivables (cont.)

- Any organization within LAUSD can apply for grants
- SFP Accounting will set up and maintain the grant master data in SAP
- The GM module is integrated with Accounts Receivable functionality in SAP in order to perform grant billing
- Cash accounting will be responsible for payment processing and cash application in SAP

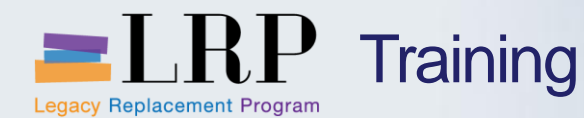

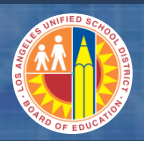

## **Benefits of New Processes**

- Business partners will only be created for grant customers.
- A sponsored program will represent a program instead of a funds center.
- Two new grant user-defined statuses called "Closing / With Liquidation Period and "Closing / No Liquidation Period" will allow postings during and after the grant closing process.
- A new tab called "SFP" has been added to the grant master and contains new fields including grant start and end dates and a funding source code.
- IDC is no longer a manual process. It will be automatically calculated by using rates stored in the grant master for each sponsored class based on the sponsor and grant's guidelines.
- The new semi-automated grant billing process will identify billed versus unbilled expenditures and generate invoices for unbilled expenditures related to a grant.

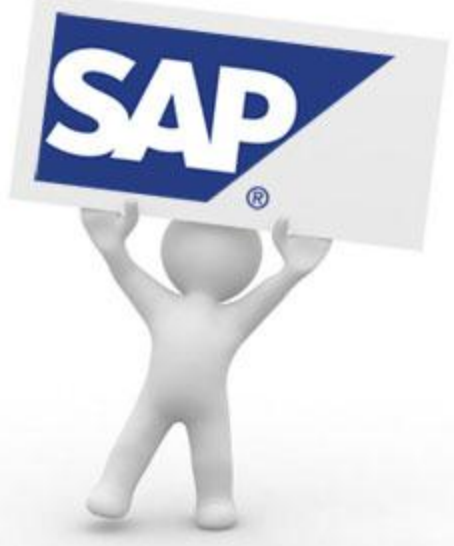

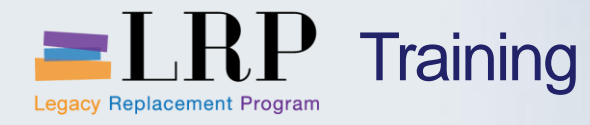

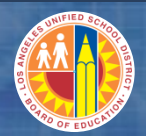

## Course Chapters

|   | Chapter Description                  | Time        |
|---|--------------------------------------|-------------|
| 1 | Definitions and Process Overview     | 45 minutes  |
| 2 | Business Partner/Sponsor Master Data | 60 minutes  |
| 3 | Grants Management Master Data        | 90 minutes  |
| 4 | Indirect Cost Calculation            | 90 minutes  |
| 5 | Grant Billing                        | 120 minutes |
| 6 | Reporting                            | 60 minutes  |
| 7 | Summary                              | 15 minutes  |

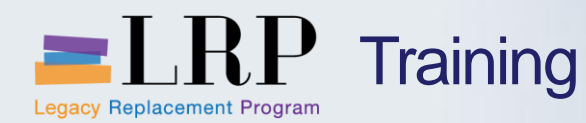

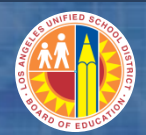

**Chapter Objectives** 

By the end of this chapter you will be able to:

- Explain the current and future processes for business partner (BP)/sponsor and customer master creation
- Explain the difference between a BP/sponsor master record and an AR customer
- Display and maintain a BP/sponsor master record
- Explain how BPs/sponsors are linked to AR customers
- Explain the BPs/sponsors and customer numbering logic
- Describe the relationship between one sponsor and many grants in the case of a renewable grant

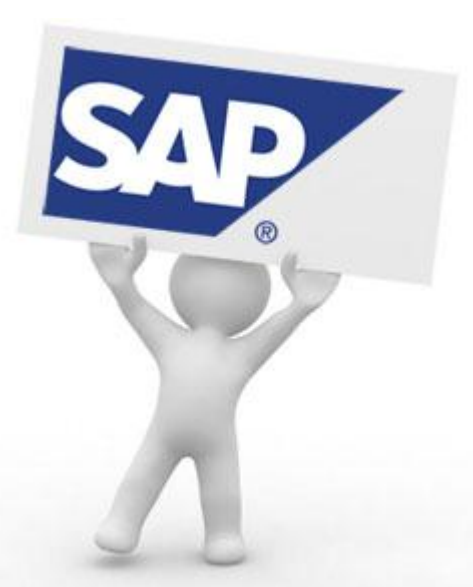

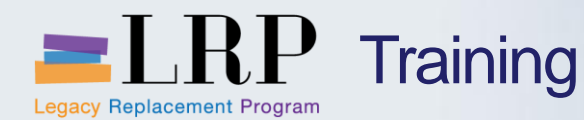

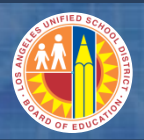

## Key Terms and Definitions

## **Business partner (BP)/Sponsor**

- Sponsor that provides funds for a grant
- A BP master record is linked to an AR customer master in Accounts Receivable for billing purposes

## **AR Customer**

- An organization or person from whom receivables are due
- A customer master record is required for billing and invoicing

#### **Customer account group**

- A category of customers used to classify AR customers
- All BPs/sponsors are linked to AR customers in account group GMEX

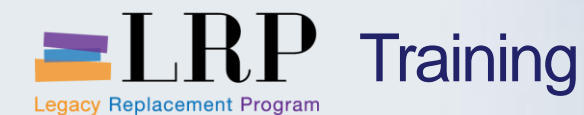

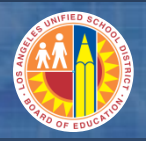

## Current Business Partner Processes/Sponsors

Currently all customers and sponsors are set up as business partners (BP)/sponsors in SAP whether they are grant or non-grant

- BPs/sponsors are centrally maintained by two areas
  - Specially Funded Programs (SFP) Accounting for grantors
  - Accounts Receivable for non-grant customers
- A new BP/sponsor is created for every new grant even if the grantor has been created previously as a BP/Sponsor (e.g., California Department of Education)
- SFP Accounting creates new the BPs/Sponsor as part of the current grant set up process
- Multiple BPs/Sponsors are created to handle multiple addresses and multiple contacts
- The creation of the BP automatically creates the AR customer master
- SAP assigns the BP and AR customer master numbers

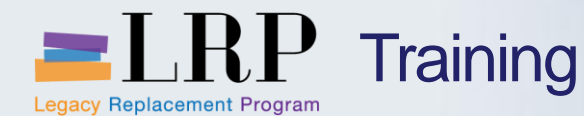

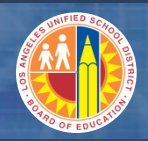

## New Business Partner/Sponsor Processes

#### BPs/sponsors will only be set up for grant customers

- New non-grant customers will not be set up as BPs
- In most cases a new BP/sponsor will be created for each new grant, however
  - In some scenarios when a grant is renewed with a BP/sponsor it will not be necessary to set up a new master record
  - Example: You will not need a new BP/sponsor for the California Department of Education when the federal 21<sup>st</sup> Century grant is renewed
- BP master data will be maintained by SFP Accounting
- SAP automatically
  - Creates and associates an AR customer to a new BP
  - Updates an AR customer master when the BP is updated

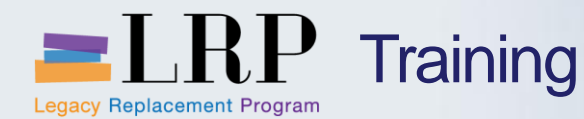

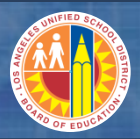

## **BP/Sponsor and Customer Numbering**

## **BP/Sponsor numbering**

- BP numbers will be 8 digits long and start with the number 1

## **AR Customer numbering**

• The AR customer will have the same number as the BP/Sponsor

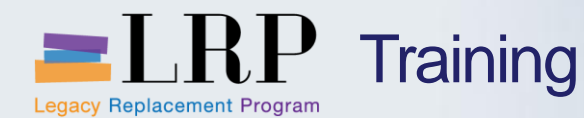

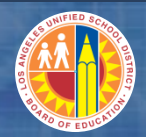

## Process flow – Create a BP/Sponsor

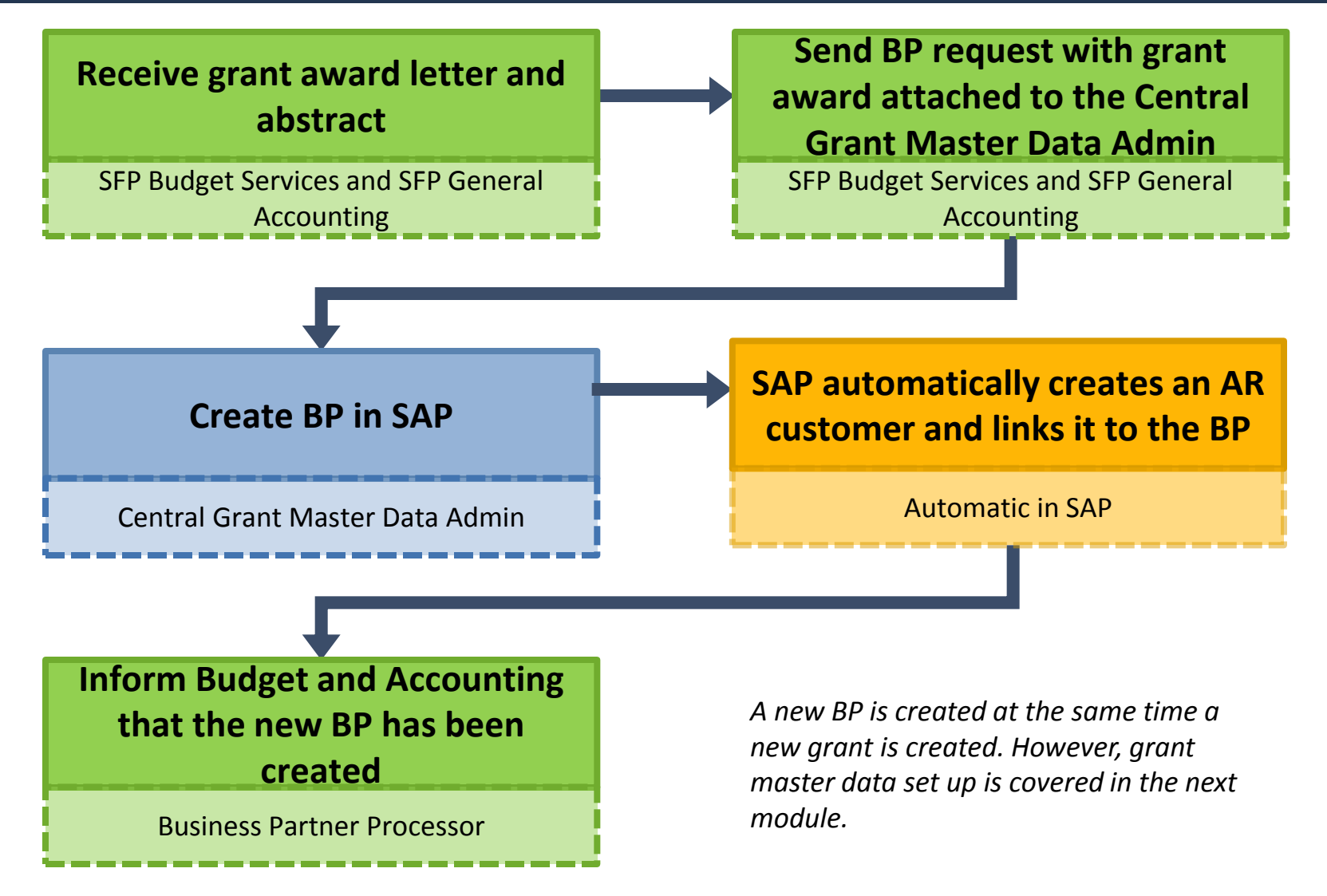

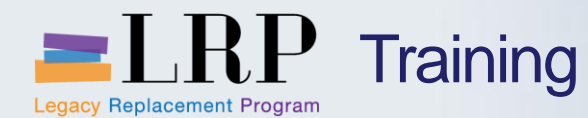

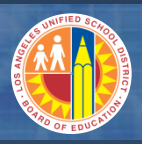

## **BP and AR Customer Screens**

## SAP assigns the same number to the BP and AR customer master records

| Display Organization: 10000002, role                                      | Sponsor BP (Old)     |                                                  |   |  |  |
|---------------------------------------------------------------------------|----------------------|--------------------------------------------------|---|--|--|
| 💷   🗋 Person 🗋 Organization 🗋 Group   🈂   😓 🔿                             | 🦅 🖧 General Data 🖸   | ompa                                             |   |  |  |
| BP Number 10000002 🖌 🏧 California Department of Education / Sacramento CA |                      |                                                  |   |  |  |
| Display in BP role Sponsor BP (Old)                                       | 👼 🖬 Display Cu       | istomer: General Data                            |   |  |  |
| Validity Period 01/01/0001 - 12/31/9999                                   | 🖷 Other Customer 🛛 💖 | Company Code Data 🗟                              |   |  |  |
| Address Address Overview Identification Control                           | Customer 10000       | 002 California Department of Education Sacrament | 0 |  |  |
| Street Address                                                            | Address Control D    | Payment Transactions                             |   |  |  |
| Postal Code/City 95814 Sacramento                                         |                      |                                                  |   |  |  |
| Country US USA Region                                                     | Name                 |                                                  |   |  |  |
| Time zone PST                                                             | Name                 | California Department of Education               |   |  |  |
|                                                                           |                      |                                                  |   |  |  |
|                                                                           |                      | TITL I PRT A BASIC                               |   |  |  |
|                                                                           |                      |                                                  |   |  |  |
|                                                                           | Search Terms         |                                                  |   |  |  |
|                                                                           | Search term 1/2      | 8290-3010                                        |   |  |  |
|                                                                           | Street Address       |                                                  |   |  |  |
|                                                                           | Street/House number  | N Street, Suite 6408 1430                        |   |  |  |
|                                                                           | Postal Code/City     | 95814 Sacramento                                 |   |  |  |

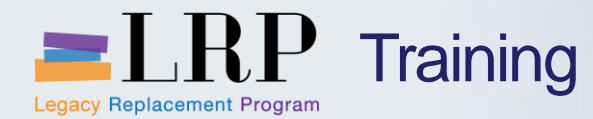

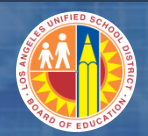

# Walkthrough: Display a business partner/sponsor

Display a business partner/sponsor

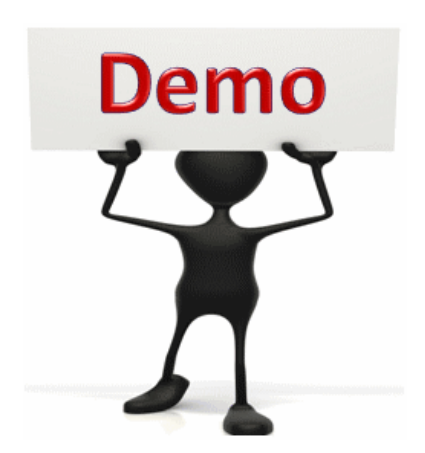

This is a demonstration only. Watch as the instructor shows you how to complete the task in SAP.

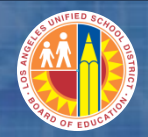

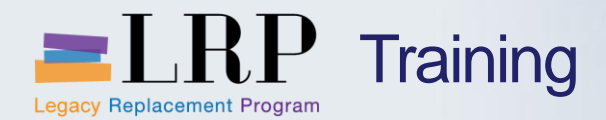

#### **BP/Sponsor - Exercise**

# Exercise: Display a business partner/sponsor

ADD links to Globally Published simulations in Uperform

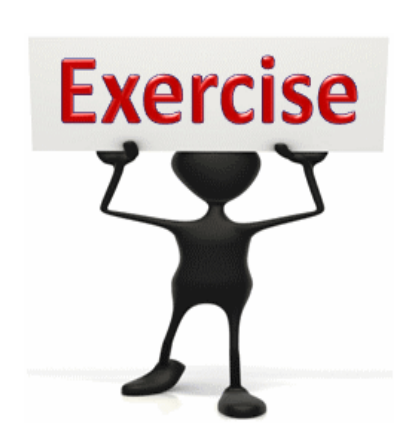

To complete this exercise follow the instructions listed here.

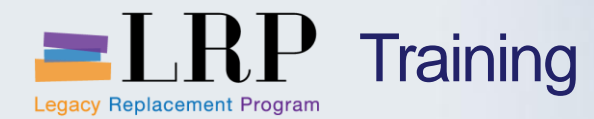

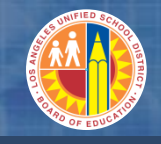

### Demonstration

## Walkthrough: Display a customer master

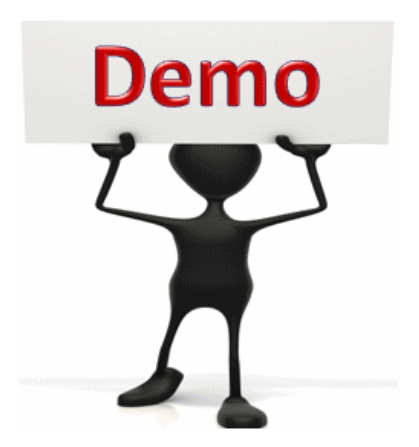

This is a demonstration only. Watch as the instructor shows you how to complete the task in SAP.

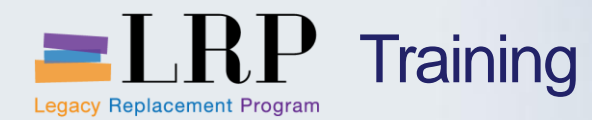

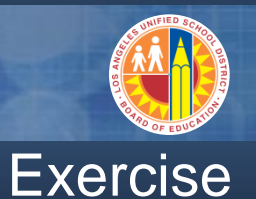

## **Exercise: Display a customer master**

ADD links to Globally Published simulations in Uperform

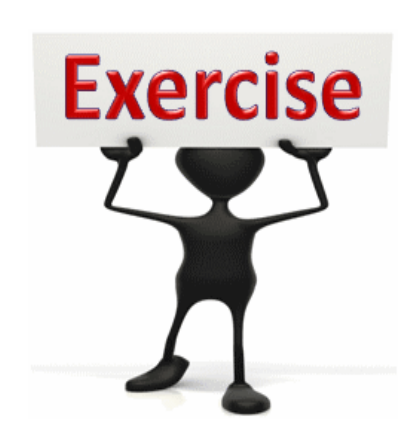

To complete this exercise follow the instructions listed here.

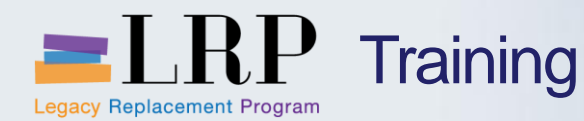

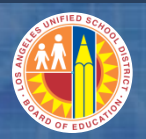

## **Chapter Objectives Review**

## You should now be able to:

- Explain the current and future processes for business partner (BP)/sponsor and customer master creation
- Explain the difference between a BP/sponsor master record and an AR customer
- Display and maintain a BP/sponsor master record
- Explain how BPs/sponsors are linked to AR customers
- Explain the BPs/sponsors and customer numbering logic
- Describe the relationship between one sponsor and many grants in the case of a renewable grant

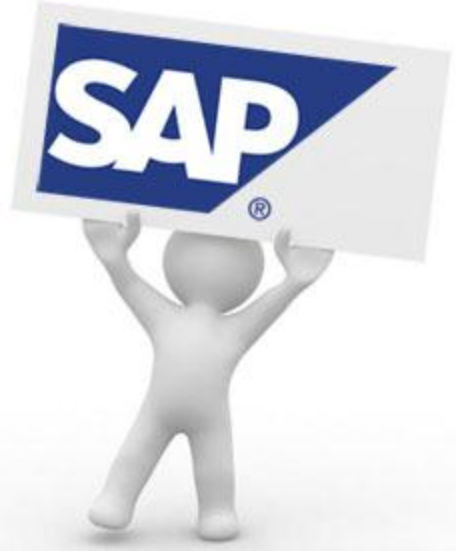

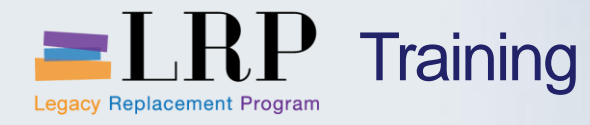

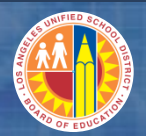

## **Course Chapters**

|   | Chapter Description              | Time        |
|---|----------------------------------|-------------|
| 1 | Definitions and Process Overview | 45 minutes  |
| 2 | Business Partner Master Data     | 60 minutes  |
| 3 | Grants Management Master Data    | 90 minutes  |
| 4 | Indirect Cost Calculation        | 90 minutes  |
| 5 | Grant Billing                    | 120 minutes |
| 6 | Reporting                        | 60 minutes  |
| 7 | Summary                          | 15 minutes  |

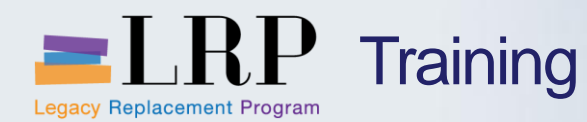

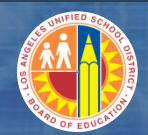

## **Chapter Objectives**

By the end of this chapter you will be able to:

- Explain the current grants process and pain points
- Explain the new grants management process in SAP
- Display a sponsored program
- Explain the sponsored class expenditure/revenue categories
- Display a grant
- Explain the grant lifecycle status with user-defined status

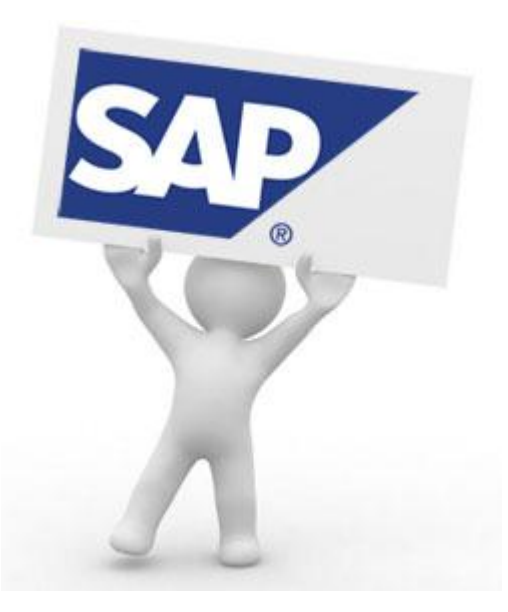

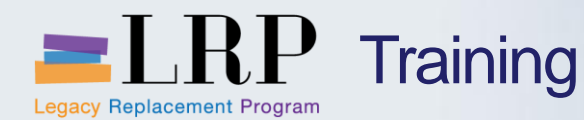

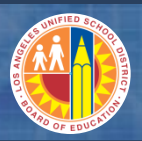

## Key Terms and Definitions

#### Grant master data record

 In SAP a grant master contains the terms and conditions for the control, use, and reporting of a sponsor's funding

#### **Sponsored program**

- A tool for grouping costs to satisfy the sponsor's view and reporting needs for grants
- All grants must be associated with a sponsored program in SAP
- Must be set up before creating a grant master

#### **Sponsored class**

- Represents the sponsor's expense and revenue classification
- Used to group expenses and revenues to meet the sponsor's reporting requirements
- Must be set up before creating a grant master

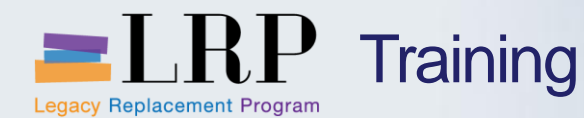

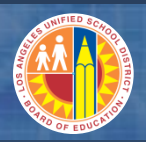

## **Current Grants Process**

## SFP Accounting maintains grant master data in SAP and IFS

- The grant masters in SAP and IFS are linked through a Pclass number
- The district uses four grant lifecycles: Award, Closing, Closed, and Cancelled
- Other lifecycle statuses are available but not in use (e.g., Application)

#### Funds Centers are currently assigned as sponsored programs

- For the majority of grants ALL SITES is used as sponsored program to denote all fund centers
- Assignment of funds centers to sponsored programs is done for budgetary purposes instead of the intended purpose of providing reporting at the sponsor's view

#### 479 expenditure and 18 revenue sponsored classes exist in SAP

Sponsored classes are displayed in alphabetical order

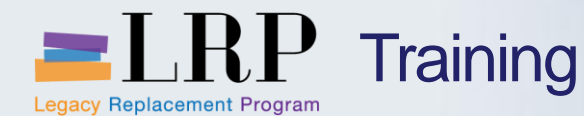

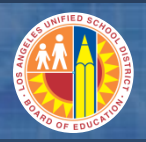

## **Current Grants Structure Pain Points**

## SFP Accounting maintains grant master data in SAP and IFS

- Creation/maintenance of grants requires manual entries in both IFS and SAP
- Grants must be opened and closed frequently to process and post transactions that fall outside of the grant validity date since this date is treated as the project period
- Grant type can only be identified through work experience as there are no fields in the master record that distinguish grant types
- Insufficient attribute fields in the grant master to store additional data
- If the wrong grant type is selected at setup the external fund will be incorrect and the Accounting staff has to reverse all postings
- Revenue and expense share same value type and posting control even though revenue postings may have longer posting periods than expenses

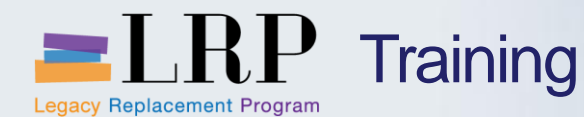

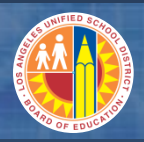

## Current Grants Structure Pain Points (cont.)

- It can be difficult to determine if certain grants should use GM functionality and as a result certain grants do not have a BP or grant master set up in SAP
- Sponsored classes contain billable and non-billable items
- Because sponsored classes are displayed in alphabetical order they cannot be used efficiently for reporting
- Assignment of fund centers to sponsored program does not utilize sponsored program as defined by SAP
  - The sponsored program is intended to provide reporting at the sponsor's view
  - Sponsors rarely require reporting at the fund center level

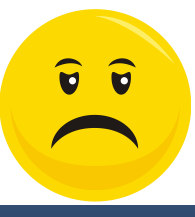

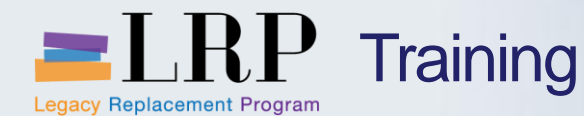

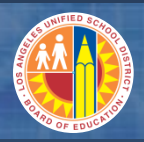

## New Sponsored Program Features

## Changes to the features of sponsored programs include the following

- A sponsored program
  - Will represent a Program instead of a funds center
  - Must be set up before the a grant is created
- ALL SITES will no longer be used for sponsored programs
  - Fund center information along with cost center, WBS element, and internal order data is stored in GM and included in document postings
  - Budget control at the fund center level will be managed in Funds Management
- Sponsored programs will be maintained by SFP Accounting

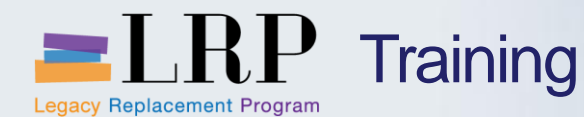

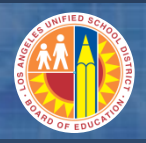

## New Sponsored Program Features

## Changes to the features of sponsored programs include the following

- The sponsored program number will be equal to the third sub string of the functional area
  - 7xxxx or 8xxxx for SFP
  - 89xxx for FLGF
- Master data integration
  - GM derivation strategy is utilized to derive the sponsored program from the 3<sup>rd</sup> sub string of the functional area
  - This means that when you enter a functional area on a shopping cart item the system will know which sponsored program to use

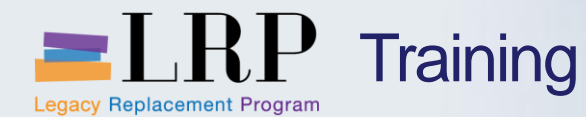

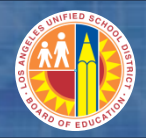

## **Process Flow - New Sponsored Program**

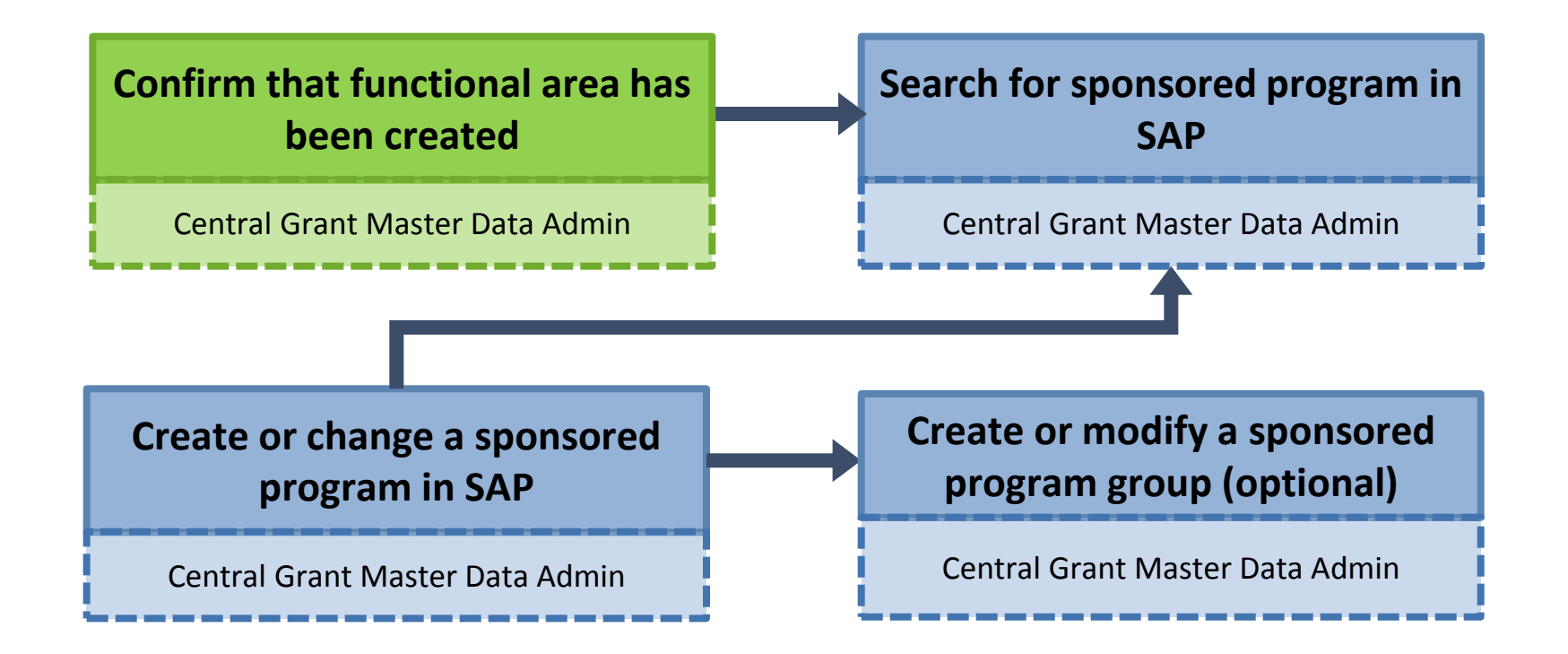

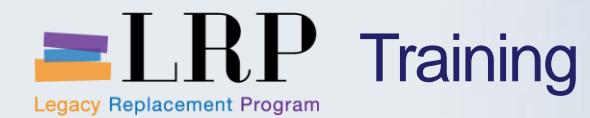

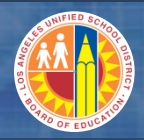

Display a Sponsored Program Demonstration

# Walkthrough: Display a sponsored program

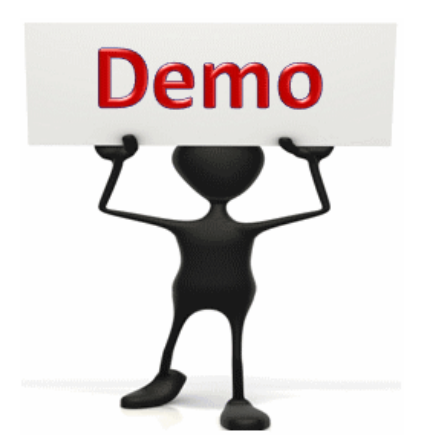

This is a demonstration only. Watch as the instructor shows you how to complete the task in SAP.

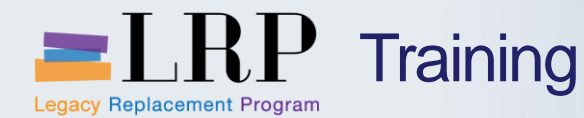

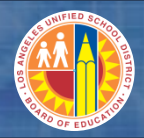

## Display a Sponsored Program - Exercise

## Exercise: Display a sponsored program

ADD links to Globally Published simulations in Uperform

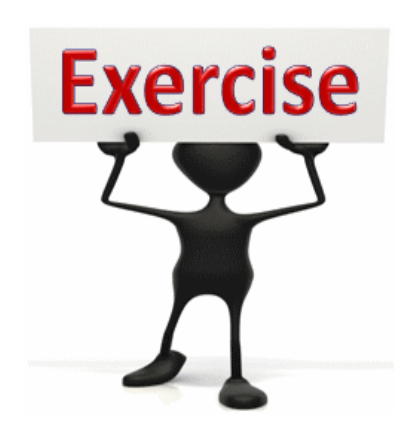

To complete this exercise follow the instructions listed here.

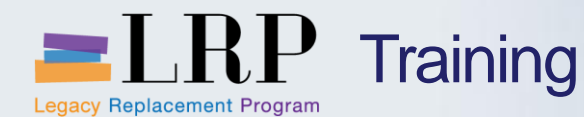

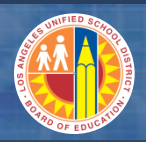

## New Sponsored Class Features

### Changes to the features of sponsored classes include the following

- Sponsored Class will be restructured into major revenue and expenditure accounts (commitment items), for example
  - 110001 through 119999 = 110000 sponsor class
  - 430001 through 439999 = 430000 sponsor class
- A sponsored class can be identified as billable or non-billable
- Sponsored classes will be maintained by SFP Accounting
- A sponsored class should be created before the grant master
- Master data integration
  - GM derivation strategy is utilized to derive the sponsored class from the commitment item
  - This means that when you enter a GL account on a shopping cart the system will know which sponsored class to use

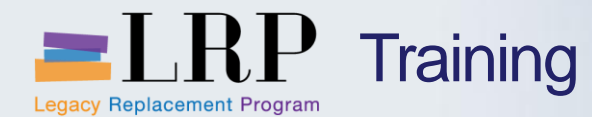

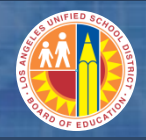

Process Flow – Sponsored Class

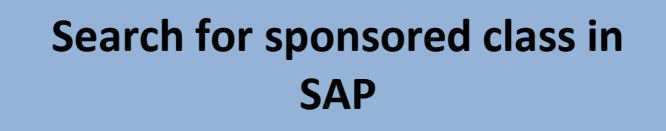

Central Grant Master Data Admin

Create or change a sponsored class in SAP (rare)

Central Grant Master Data Admin

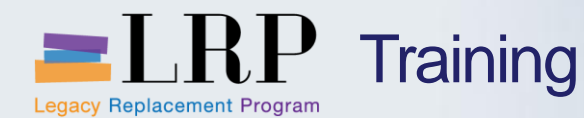

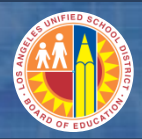

## **Display a Sponsored Class Demonstration**

## Walkthrough: Display a sponsored class

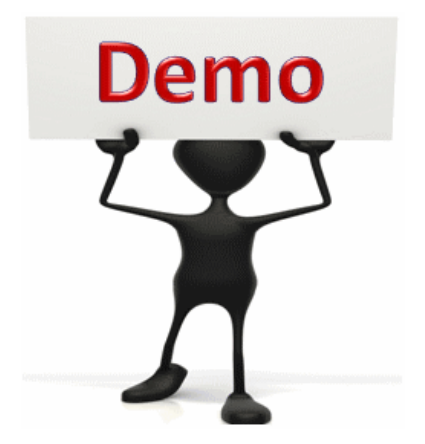

This is a demonstration only. Watch as the instructor shows you how to complete the task in SAP.
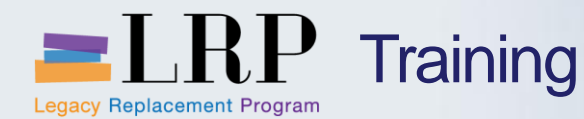

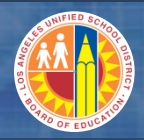

#### Display a Sponsored Class - Exercise

### **Exercise: Display a sponsored class**

ADD links to Globally Published simulations in Uperform

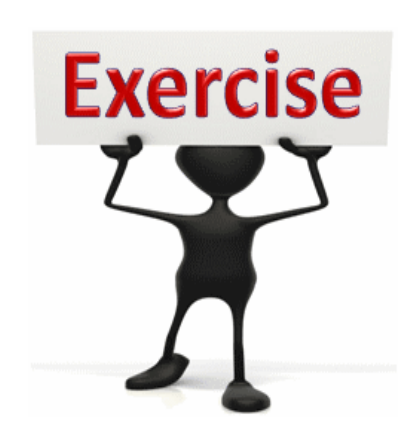

To complete this exercise follow the instructions listed here.

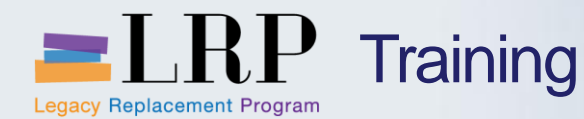

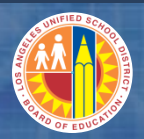

#### **New Grants Process**

#### The new grants process will include the following

- SFP Accounting will continue to create and maintain grant master data
- Grants can have more than one sponsored program
- FLGF will have the capability to use GM functionality for reporting and status tracking of the newly created FLGF grants
- New grant numbers will be assigned by SAP
- Existing grants will retain the same number due to payroll and non-payroll postings

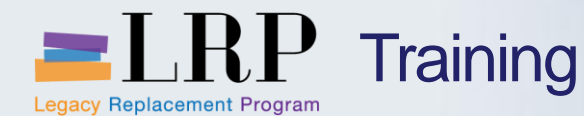

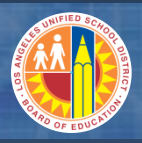

#### New Grant Master Features – General Data Tab

The grant type code will be displayed in the **Grant Type** field on the *General Data* tab. Facilities will have its own grant type "FC."

| Display Grant Master 110001 - Incoming                |                                                                                |                                        |         |                                |  |  |
|-------------------------------------------------------|--------------------------------------------------------------------------------|----------------------------------------|---------|--------------------------------|--|--|
| 🔄 🗟 🖉 Relationships 🕞 Object Mapper 🔠 Budget Overview |                                                                                |                                        |         |                                |  |  |
| Grant 110001                                          | Grant 110001 NCLB: Title I, Part A, Basic Grants Low-Income and Neglected (JC) |                                        |         |                                |  |  |
| Oeletion Indicator                                    | ♦ Deletion Indicator COO Award Award Award Grant Type (1) 9 Entries found      |                                        |         |                                |  |  |
| General Data Referer                                  | nce Responsib                                                                  | ilities Posting Budget Billin          | Restric | tions                          |  |  |
|                                                       |                                                                                |                                        |         |                                |  |  |
| Basic Data                                            |                                                                                |                                        |         |                                |  |  |
| Grant Type                                            | Z1                                                                             | General Fund - Govern Ageny            | Grant T | Description                    |  |  |
| Company Code                                          | 1000                                                                           |                                        | FC      | Facilities Grants              |  |  |
|                                                       | 1000                                                                           |                                        | Z1      | General Fund - Govern Ageny    |  |  |
| Sponsor                                               | 1000002                                                                        | California Department of Education     | Z2      | General Fund - Non Govern Agen |  |  |
| Authorization Group                                   |                                                                                |                                        | Z3      | Adult Fund - Govern Ageny      |  |  |
| Award Type                                            | D                                                                              | Deferred Revenue                       | Z4      | Adult Fund - Non Govern Agen   |  |  |
|                                                       |                                                                                |                                        | Z5      | Child Dev Fund -Govern Agen    |  |  |
| Description                                           |                                                                                |                                        | Z6      | Child Dev Fund-Non Govern Agen |  |  |
| Nama                                                  |                                                                                | PASIC                                  | Z7      | Spec Rsrv Fund - Govern Ageny  |  |  |
| Ivame                                                 | IIIL I PRI A                                                                   | DADIC                                  | Z8      | Spec Rsrv - Non Govern Agen    |  |  |
| Description                                           | NCLB: Title I, Pa                                                              | art A, Basic Grants Low-Income and Neg |         |                                |  |  |

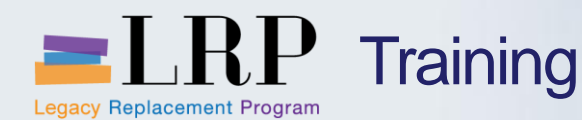

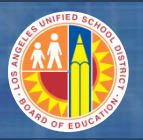

#### New Grant Master Features – General Data Tab

You can change the values in the **Grant Validity** date fields on the *General Data* to allow transactions beyond the original end date

- If you change the grant status to "Closing / With liquidation period" you need to extend the Valid to Date one year out to allow time to close the grant
- The project validity dates entered on the SFP tab will not be altered if these dates are changed
- Validity date should reflect true the life of the grant. Do not use a year of 2099 or 9999

| t Master 110001 - Incoming                    |
|-----------------------------------------------|
| late 🖳 Change Status 🛛 🖉 Relationships        |
|                                               |
| TITL I PRT A BASIC                            |
| NCLB: Title I, Part A, Basic Grants Low-Incom |
|                                               |
| tors                                          |
| USD United States Dollar                      |
| 50,000,000.00                                 |
|                                               |
|                                               |
| 07/01/2004                                    |
| 06/30/2013                                    |
|                                               |

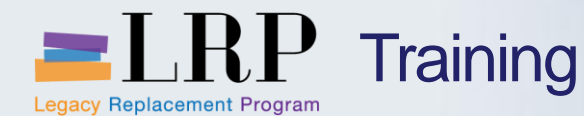

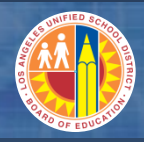

#### New Grant Master Features – Reference Tab

You will no longer maintain the **Internal Reference** field on the *Reference* tab since this field will be reflected in other tabs of the grant

| 👦 📕 Display Grant Master 110001 - Incoming                                                                                                    |                                                                                                    |
|----------------------------------------------------------------------------------------------------|----------------------------------------------------------------------------------------------------|
| 🔄 🗟 🖉 Relationships 🛛 🖶 Object Mapper 🚽 Budget Overview                                                                                                    |                                                                                                    |
| Grant     110001     NCLB: Title I, Part A, Basic Grants       ◇ Deletion Indicator     OOO Award     Award       General Data     Reference     Responsibilities     Posting     Budget     Budget | s Low-Income and Neglected (JC)<br>Ird<br>Billing Dimensions Supported Objects                                                                                                    |
| Reference       External Reference     14329-6473       CFDA Number     84.010                                                                                                    |                                                                                                    |
| Grant Recipient Data Internal Reference 010-3010-18-A                                                                                                    |                                                                                                    |
| Financing<br>Funding Origin 8290-3010                                                                                                    |                                                                                                    |
|                                                                                                    | <ul> <li>Example of where the Internal Reference is reflected in the grant</li> <li>"010-3010" will be displayed on the Dimensions tab</li> <li>"18" will be displayed on the Responsibilities tab</li> <li>"A" will be displayed on the SFP tab</li> </ul> |

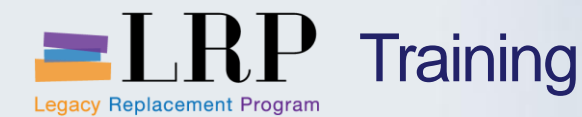

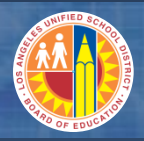

#### New Grant Master Features – Responsibilities Tab

Enter the following data on the Responsibilities tab

- Responsibility type Code assigned to the responsible person is selected from the dropdown list (this does not default the user id)
- Type US (User)
- ID Responsible person's SAP user id
- Validity dates The "valid from" and "valid to" dates should be the same as dates on the General tab

| General Data Ref    | erence Respor | nsibilities Postin | g Budget | Billing Dime | nsions Supp | orted Objects |
|---------------------|---------------|--------------------|----------|--------------|-------------|---------------|
|                     |               |                    |          |              |             |               |
|                     |               |                    |          |              |             |               |
| sponsibilities      |               |                    |          |              |             |               |
| Responsibility Type | Description T | Type Object type   | ID       | Name         | Valid from  | Valid to      |
| A010                | Anaylst 10 U  | S User             | MINES    | 🚯 Myrna Ines | 07/01/2004  | 06/30/2013    |

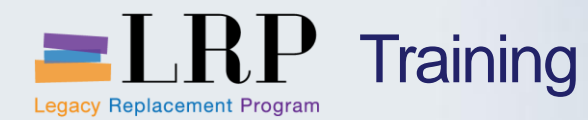

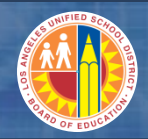

#### Grant Lifecycle Statuses

#### You will see the following lifecycle statuses for grants

| Status                             | Definition                                                                                                    |
|------------------------------------|----------------------------------------------------------------------------------------------------|
| Initial draft                      | The initial status of a grant when it is created                                                                        |
| Award                              | The grant is activated and can receive postings                                                                         |
| Closing/with<br>liquidation period | The grant is closed but you can still post up to one year after the <b>Valid to Date</b> on the <i>General Data</i> tab |
| Closing/no liquidation period      | Award is expired and is only open for central department for processing                                                 |
| Closed                             | Final cash receipt has been posted and final report is available                                                        |
| Canceled                           | The grant is terminated for internal reasons or application is rejected by the sponsor                                  |
| Proposal                           | Not used                                                                                                    |
| Application                        | Not used                                                                                                    |

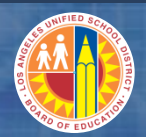

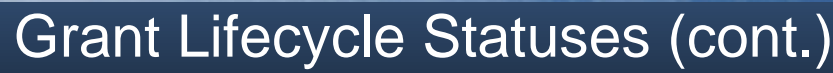

## A grant must be in "Award" status to allow postings

Legacy Replacement Program

Training

- The status can be changed to "Closing / With liquidation period" to allow postings after the grant is closed
- This new status along with updating the Valid to Date on the General Data tab eliminates the pain point of opening and closing a grant to process transactions that fall outside of the grant validity date

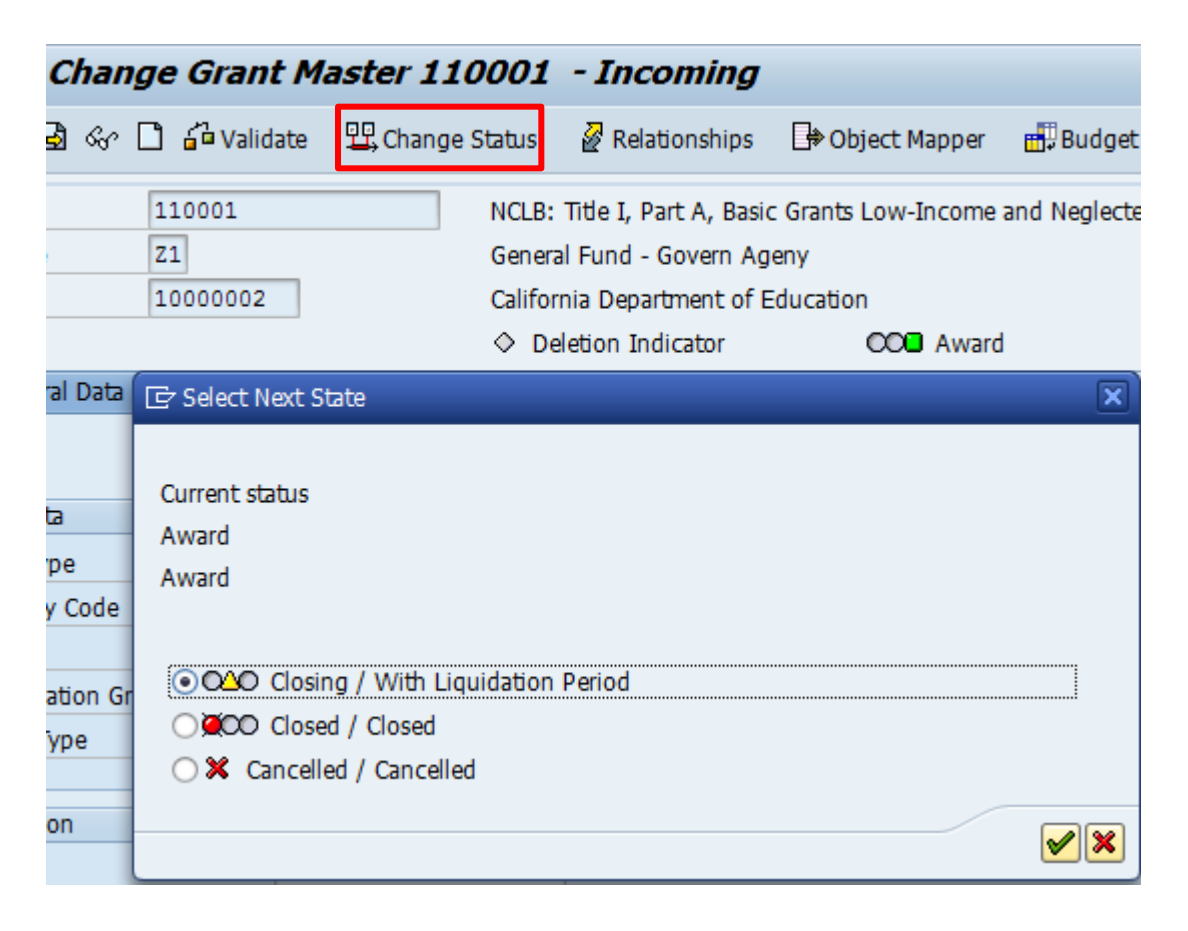

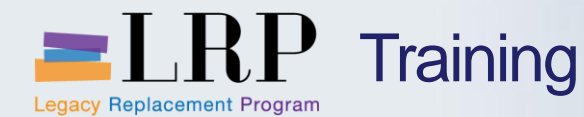

grant

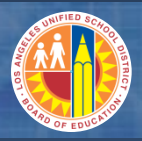

## The lifecycle status determines which types of transactions you can execute against the grant

- On the *Posting* tab you can view the types of transactions that are available based on the current status
- When the status changes SAP will automatically update the posting block column to prevent or allow certain transactions against the

| Award                                                     |                                                                                                    |            |                                                                |       |                             |  |  |
|-----------------------------------------------------------|----------------------------------------------------------------------------------------------------|------------|----------------------------------------------------------------|-------|-----------------------------|--|--|
| Posting Control by Value Type                             |                                                                                                    |            |                                                                |       |                             |  |  |
| GM Value                                                  | Posting Activity                                                                                               | Default St | Statistical                                                    |       | Default Posting Block Indic |  |  |
| 50                                                        | Purchase Requisitions                                                                                          |            | Not Specified                                                  | •     |                             |  |  |
| 51                                                        | Purchase Orders                                                                                                |            | Not Specified                                                  | •     |                             |  |  |
| 52                                                        | Business Trip Commitmen.                                                                                       |            | Not Specified                                                  | •     |                             |  |  |
| 54                                                        | Liabilities                                                                                                    |            | Not Specified                                                  | -     |                             |  |  |
| With Liquidation Period     Posting Control by Value Type |                                                                                                    |            |                                                                |       |                             |  |  |
| Posarig Co                                                | ntrol by Value Type                                                                                            |            |                                                                |       |                             |  |  |
| GM Value                                                  | ntrol by Value Type<br>Posting Activity                                                                        | Default St | Statistical                                                    |       | Default Posting Block Indic |  |  |
| GM Value                                                  | ntrol by Value Type<br>Posting Activity<br>Purchase Requisitions                                               | Default St | Statistical<br>Not Specified                                   | •     | Default Posting Block Indic |  |  |
| GM Value<br>50<br>51                                      | ntrol by Value Type<br>Posting Activity<br>Purchase Requisitions<br>Purchase Orders                            | Default St | Statistical<br>Not Specified<br>Not Specified                  | • •   | Default Posting Block Indic |  |  |
| GM Value<br>50<br>51<br>52                                | ntrol by Value Type<br>Posting Activity<br>Purchase Requisitions<br>Purchase Orders<br>Business Trip Commitmen | Default St | Statistical<br>Not Specified<br>Not Specified<br>Not Specified | • • • | Default Posting Block Indic |  |  |

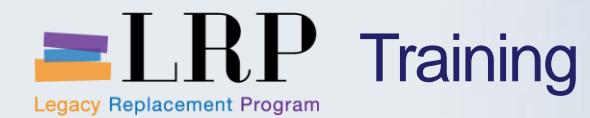

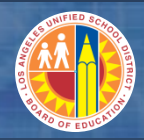

#### New Grant Master Features – Budget Tab

When you create the grant the **Splitting Rule** field on the *Budget* tab should be set to "2000"

| General Data Reference       | Responsib | ilities Posting Budget Billi          | ng Dimensions |
|------------------------------|-----------|---------------------------------------|---------------|
|                              |           |                                       |               |
|                              |           |                                       |               |
| Budget Validity              |           |                                       |               |
| Grant FY variant             | <u>Z6</u> | July - June, 4 special periods        |               |
| Company Code FY Variant      |           |                                       |               |
| Splitting Rule               | 2000      | Splitting according to grant validity |               |
| Budget Transfer Restrictions |           |                                       |               |

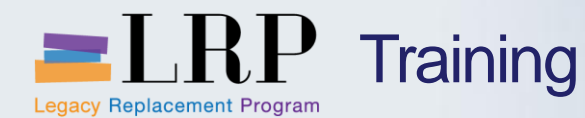

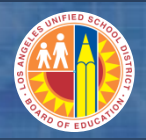

#### New Grant Master Features – Billing Tab

On the *Billing* tab select the correct value in the **Billing Rule** field

- All other data on this tab should be left as-is
- The number in the **Sales Document** field is automatically generated when grant status is set to "Award"
- The sales document is used in conjunction with the grant for billing
- Letter of Credit field will no longer be maintained because the data will be in the SFP and Dimension tabs

|                     |           |                        |          | ♦ De             | etton Indi | icator      |         | Award      | <b>.</b> .    | Award |
|---------------------|-----------|------------------------|----------|------------------|------------|-------------|---------|------------|---------------|-------|
|                     |           | General Data Reference | e Resp   | oonsibilities    | Posting    | Budget      | Billing | Dimensions | Supported Obj | jects |
|                     |           |                        |          |                  |            |             |         |            |               |       |
|                     |           | Billing Rule           |          |                  |            |             |         |            |               |       |
|                     |           | Billing Rule           | 8182 RRE | 31-Incurred Expe | enses-8182 | 201 🔻       |         |            |               |       |
|                     |           | Letter of Credit       | S046 00  | 3F               | ΠΠ         | I PRT A BAS | IC      |            |               |       |
|                     |           | SD Order               |          |                  |            |             |         |            |               |       |
|                     | - 6       |                        |          | _                |            |             |         |            |               |       |
|                     |           | Sales document         | 1000029  | 7                |            |             |         |            |               |       |
|                     |           |                        |          |                  |            |             |         |            |               |       |
|                     | $\square$ | Sales Order            |          |                  |            |             |         |            |               |       |
| Sales order data is |           | Sales Organization     | 1000     | LAUSD            |            |             |         |            |               |       |
| always 1000/01/01.  |           | Distribution Channel   | 01       | Govt. Grants 92  | 29001      |             |         |            |               |       |
| Do not change.      |           | Division               | 01       | LAUSD Division   | 01         |             |         |            |               |       |
|                     | _         |                        |          |                  |            |             |         |            |               |       |

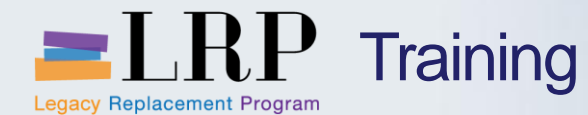

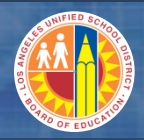

#### New Grant Master Features – Dimensions Tab

The sponsored programs that are linked to the grant are located on the *Dimensions* tab

| Sp | onsored Programs  |                              |            |         |   |
|----|-------------------|------------------------------|------------|---------|---|
|    | Sponsored Program | Program Description          | Valid from | Default |   |
|    | 70A56             | CE-NCLB T1 PROG IMPRVMT SCH  |            |         |   |
|    | 7A058             | CE-NCLB T1-CAP EXP REIMB NPS |            |         | - |
|    | 78058             | CE-NCLB T1-CAP EXP REIMB NPS |            |         | Ŧ |
|    | ★ ►               |                              |            | 4 1     |   |

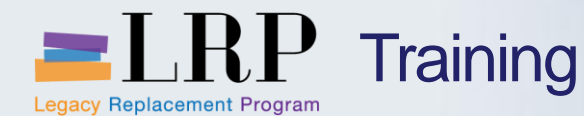

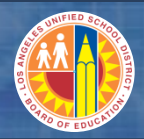

#### New Grant Master Features – Overhead

The data on the three *Overhead Cost* tabs include information on the indirect cost calculation (IDC) and will be covered in more detail in the next module

| Supported Objects    | Cost Sharing Overhead Costs | Overhead Cost Lin | nits Overhead | Cost Refund | Repo | ort Tra |
|----------------------|-----------------------------|-------------------|---------------|-------------|------|---------|
|                      |                             |                   |               |             |      |         |
| Overhead Cost Rule   |                             |                   |               |             |      |         |
| IDC Rule             | 4 LAUSD EXPENSES + SEC COST | TELE▼             |               |             |      |         |
|                      |                             |                   |               |             |      |         |
| Overhead Cost Record |                             |                   |               |             |      |         |
| Sponsored Program    | Sponsored Class             | Valid from Date   | Valid to Date | Indirect Ra | te   |         |
| ALL SITES            | BOOKS & SUPPLIES            | 07/01/2078        | 06/30/2079    | 0.000       |      |         |
| ALL SITES            | BOOKS & SUPPLIES            | 07/01/2079        | 06/30/2080    | 0.000       |      |         |
| ALL SITES            | BOOKS & SUPPLIES            | 07/01/2080        | 06/30/2081    | 0.000       |      |         |
| ALL SITES            | BOOKS & SUPPLIES            | 07/01/2081        | 06/30/2082    | 0.000       |      |         |
| ALL SITES            | BOOKS & SUPPLIES            | 07/01/2082        | 06/30/2083    | 0.000       |      |         |
| ALL SITES            | BOOKS & SUPPLIES            | 07/01/2083        | 06/30/2084    | 0.000       |      |         |
| ALL SITES            | BOOKS & SUPPLIES            | 07/01/2084        | 06/30/2085    | 0.000       |      | Ŧ       |
| ▲ ▶                  |                             |                   |               |             | 4 🕨  |         |

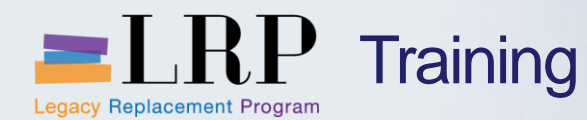

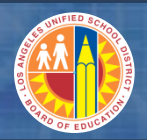

#### New Grant Master Features – SFP Tab

#### A new tab called "SFP" has been added to the grant master to include the following fields

- \*Start and end dates
- \*Source of funds
  - Federal (F1), Statue (S1), Local (L1), and Other (O1)
- Matching fund
- In-kind match amount
- LAUSD Fund
- Allocation of funds
- Administrative cost rate cap
- \*Payment type
  - Advanced (A1), Performance (P1), Reimb-Drawdown (RD), Reimbnon-Drawdown (RN)
- \*Billing frequency
  - Annually (A), Monthly (M), Quarterly (Q), Semi-annual (S)

| SFP                          |             |
|------------------------------|-------------|
| Long Description             |             |
| Grant Start Date             | 07/01/2004  |
| Grant End Date               | 06/30/2013  |
| Source of Funds              | F1 Federal  |
| Matching Fund                |             |
| In-Kind Match Amount         |             |
| Allocation of Funds          |             |
| Administrative Cost Rate Cap |             |
| Payment Type                 | A1 Advance  |
| Billing Frequency            | Q Quarterly |
| Analyst Contact Number       |             |

The grant start and end dates on the SFP tab are the original dates of the grant and should not be changed.

\* Required field

May 22, 2013

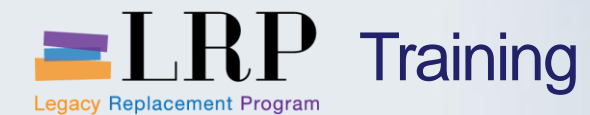

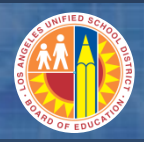

#### New Grant Master Features – Facilities Tab

A Facilities tab has been set up for facilities grants. All fields are optional on this tab.

| Overhead Costs Overhead Cost Limits  | Overhead Cost Refund | Report Tracking/Monitoring | SFP Facilities |
|--------------------------------------|----------------------|----------------------------|----------------|
|                                      |                      |                            |                |
| Facilities                           |                      |                            |                |
| Description of Grant                 |                      |                            |                |
| Approved Federal Share               | 0.00                 |                            |                |
| Approved State/City Share            | 0.00                 |                            |                |
| District Required Share              | 0.00                 |                            |                |
| Administrative Costs                 | 0.00                 |                            |                |
| Interest Amount                      | 0.00                 |                            |                |
| Ineligible /De-obligated Amount      | 0.00                 |                            |                |
| Total Eligible/Obligated Amount      | 0.00                 |                            |                |
| Up-to-Date Total Fund Release Amount | 0.00                 |                            |                |
| Apportionment Date/Award Date        |                      |                            |                |
| Fund Release Date                    |                      |                            |                |
| Savings                              | 0.00                 |                            |                |

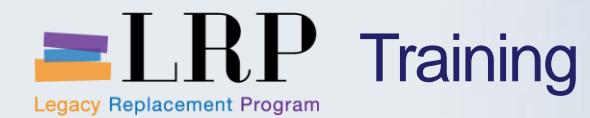

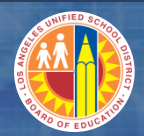

#### **Process Flow – Grant Creation**

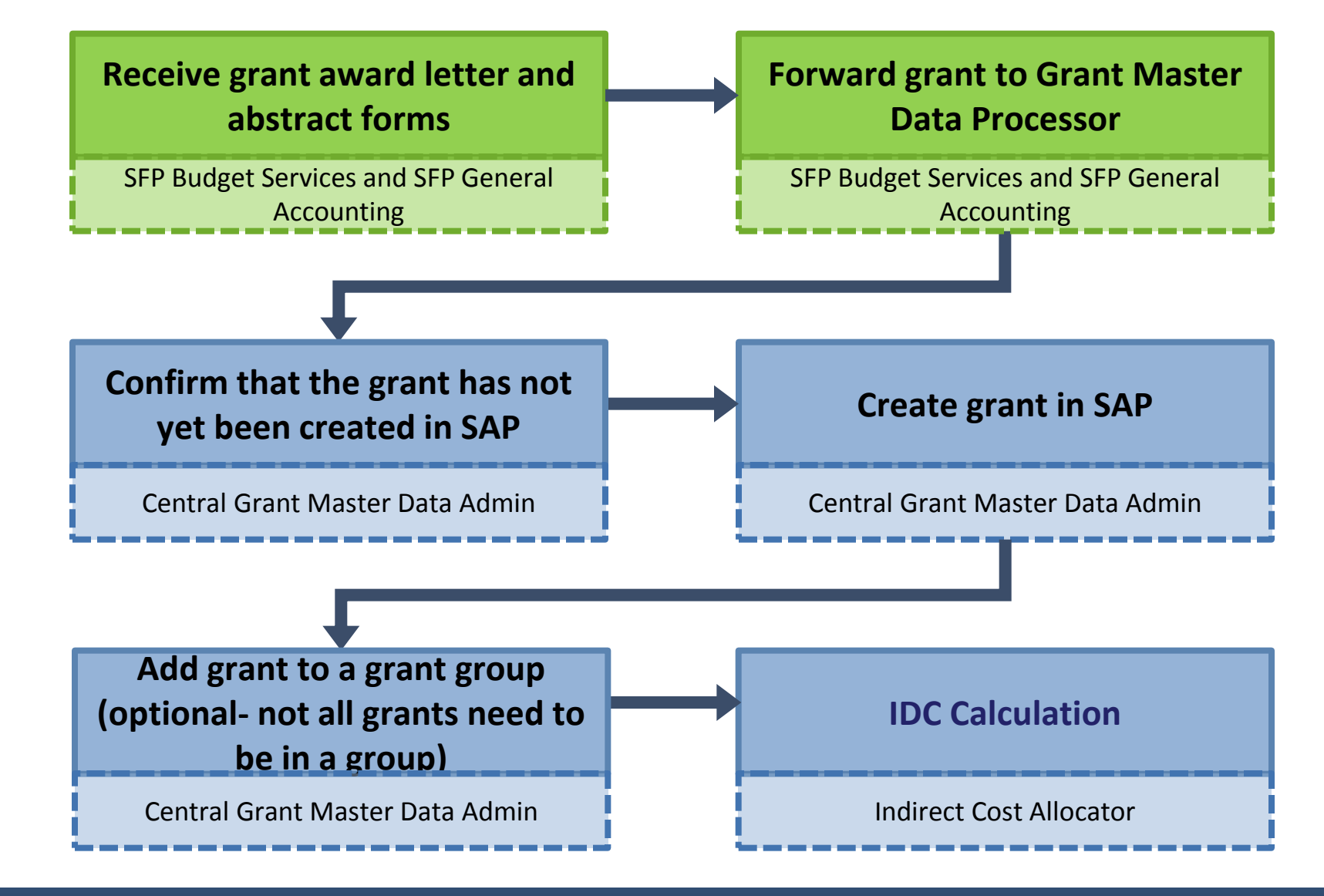

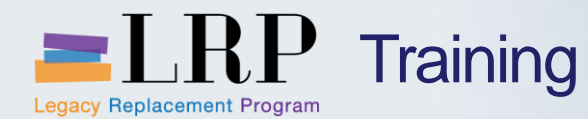

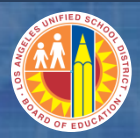

**Display a Grant - Demonstration** 

### Walkthrough: Display a Grant

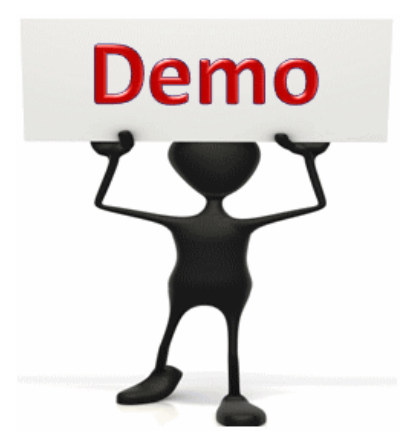

This is a demonstration only. Watch as the instructor shows you how to complete the task in SAP.

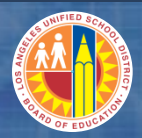

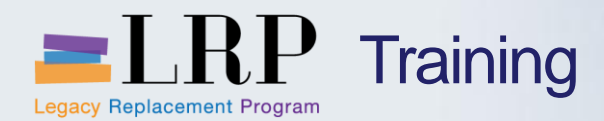

#### Display a Grant - Exercise

### **Exercise: Display a grant**

#### ADD links to Globally Published simulations in Uperform

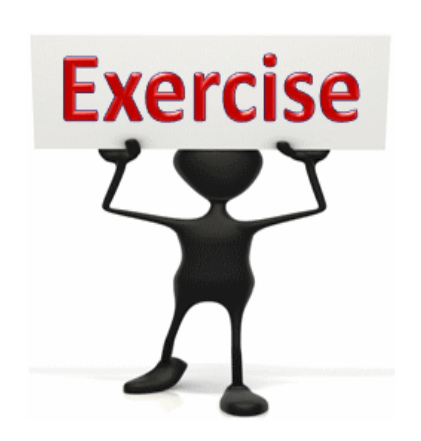

To complete this exercise follow the instructions listed here.

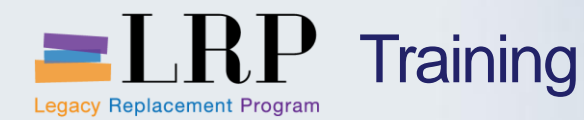

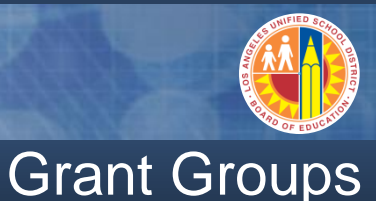

#### Grant groups are used to combine grants into a hierarchy

- Grant groups are used primarily for reporting on a collection of grants with common characteristics
- Associating a grant with a grant group is optional

| COMP-ED COMPEN | SATORY ED GRANTS                         |
|----------------|------------------------------------------|
|                |                                          |
| 200200         | TITLE III BILINGUAL EDUCATION-DISCRETION |
| 200253         | TITLE III BILINGUAL EDUCATION-DISCRETION |
|                |                                          |
| TITLE-IV       | 21ST CCLC                                |
|                |                                          |
| 200313         | NCLB: Title IV, Part B, 21st Century Com |
| 200168         | NCLB: Title IV 21st Century Community Ce |
| 200255         | NCLB: Title IV 21st Century Community Ce |
| 200256         | NCLB: Title IV 21st Century Community Ce |
| 200260         | NCLB: Title IV 21st Century Community Ce |
| 200295         | NCLB: Title IV 21st Century Community Ce |

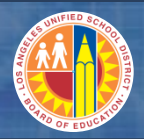

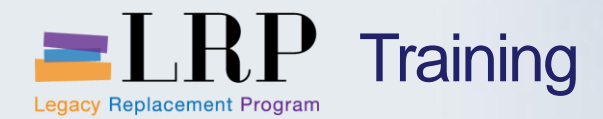

Grant Group Demonstration

### Walkthrough: Display a grant group

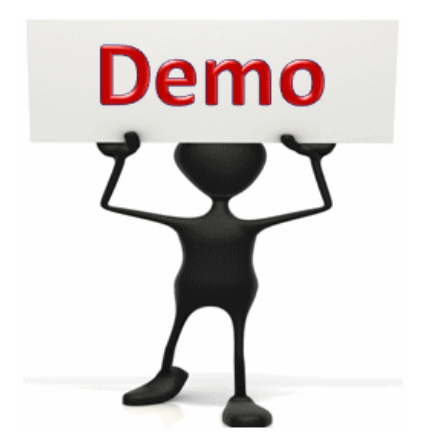

This is a demonstration only. Watch as the instructor shows you how to complete the task in SAP.

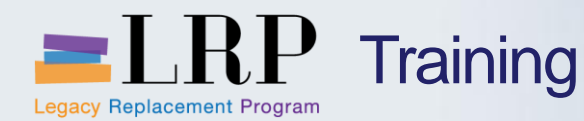

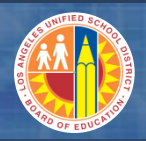

#### **Chapter Objectives Review**

#### You should now be able to:

- Explain the current grants process and pain points
- Explain the new grants management process in SAP
- Display a sponsored program
- Explain the sponsored class expenditure/revenue categories
- Display a grant
- Explain the grant lifecycle status with user-defined status

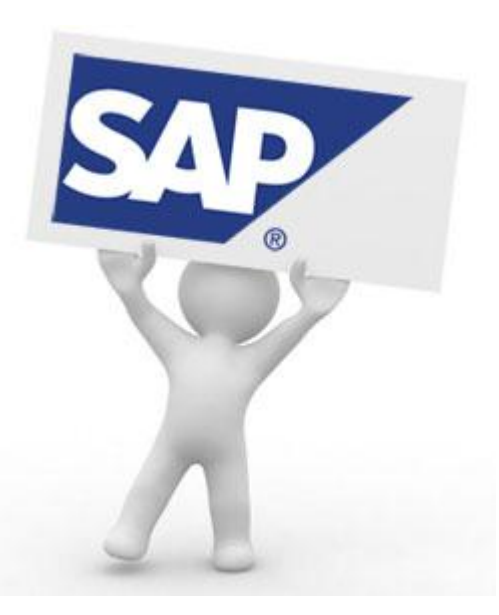

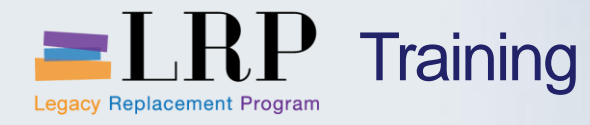

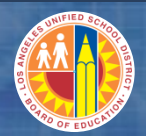

#### Course Chapters

|   | Chapter Description              | Time        |
|---|----------------------------------|-------------|
| 1 | Definitions and Process Overview | 45 minutes  |
| 2 | Business Partner Master Data     | 60 minutes  |
|   |                                  | 90 minutes  |
| 4 | Indirect Cost Calculation        | 90 minutes  |
| 5 | Grant Billing                    | 120 minutes |
| 6 | Reporting                        | 60 minutes  |
| 7 | Summary                          | 15 minutes  |

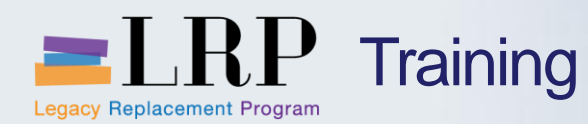

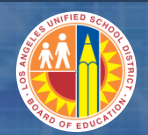

**Chapter Objectives** 

By the end of this chapter you will be able to:

- Explain the current process and pain points for the indirect cost calculation (IDC)
- Explain the new process for IDC
- Describe the tabs on the grant master used for IDC
- Run the IDC program
- Run the Display Grant Line Items report
- Post IDC
- Explain IDC splitting over fiscal years

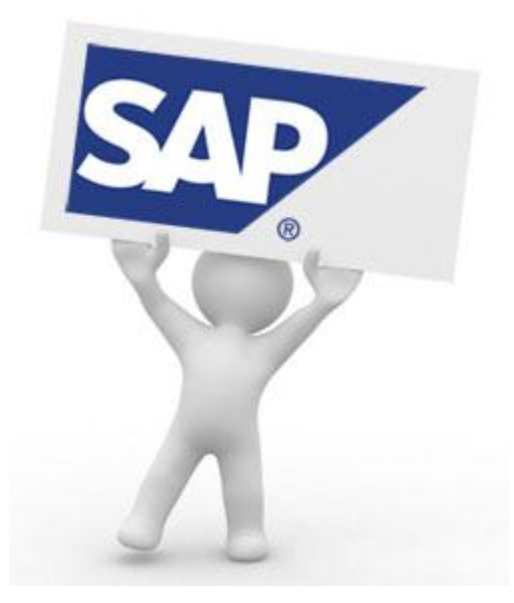

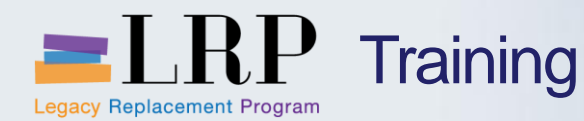

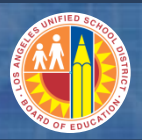

#### **Current IDC Process**

LAUSD charges IDC cost to all grants (Federal, State and Local) except when specifically prohibited in a grant award letter

- SFP Accounting calculates and manually posts IDC monthly through use of journal voucher (JV)
- The expenditures is posted to the object code for IDC (73XX)
- The offsetting expenditure entry is credited in the same object code against unrestricted general fund (representing the grant's fund).

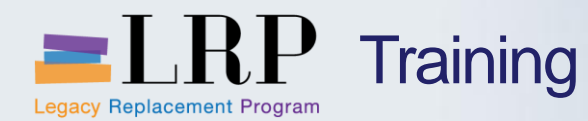

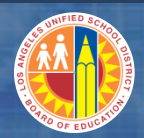

#### **Current IDC Pain Points**

#### The current IDC pain points include

- IDC must be calculated for each grant individually
- All IDC calculations are manual

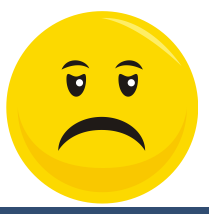

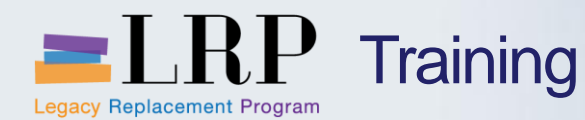

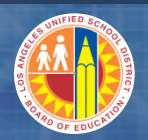

#### **New IDC Process**

### IDC will be calculated by SAP using rates stored in the grant master for each sponsored class based on the sponsor and grant's guidelines

- New IDC rates for the following year can be updated in April and May by the Master Data Processor for existing grants and after the creation of a new grant using a custom program called "Maintain IDC Data on Grant Master"
  - This program will update IDC for all grants excluding grants with an administrative cap or with a rate different from the state-approved rate
  - You will see the rates for current and future years on the grant master after the program is run
- You can manually assign an IDC cap at the grant level
  - Only dollar amounts are permitted
  - The system is not set up for percentages
- A standard program called Post IDC is run to post the IDC

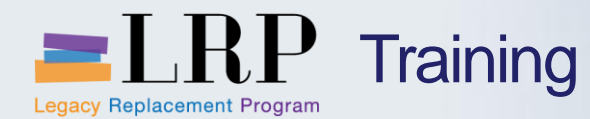

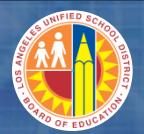

#### **IDC Process Flow**

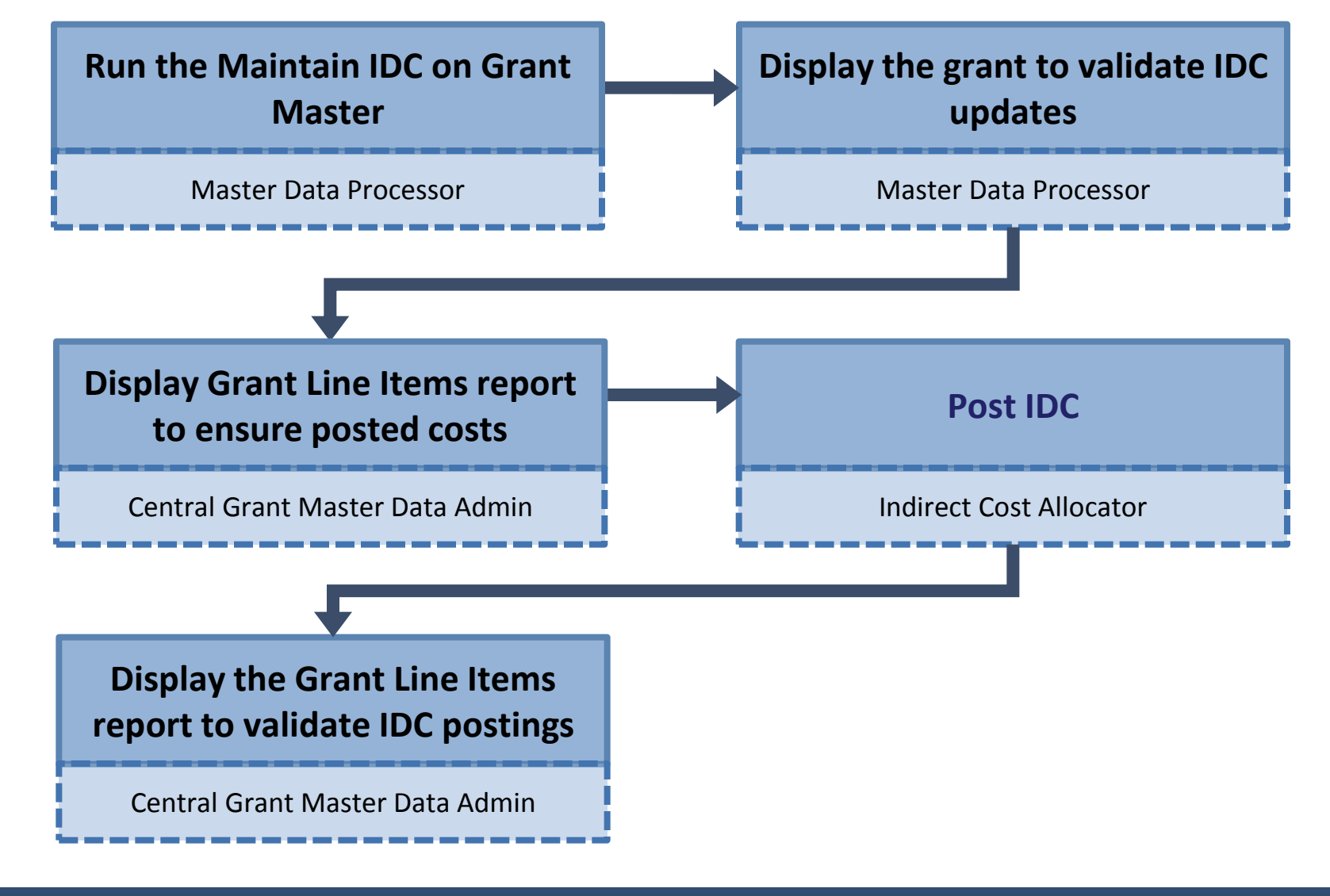

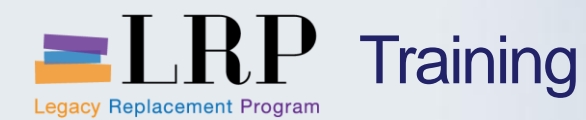

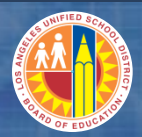

**Overhead Costs Tab** 

## The Overhead Costs tab contains the indirect rates by date range at the Sponsored Program/Sponsored Class level

- The IDC rule field should be "4"
- If the IDC rule field is left blank then no IDC rate will apply

| Over    | nead Costs Ove | erhead Cost Limits Vover | head Cost Refund Rep | ort Tracking/Monitorin | g SFP Fac     | ilities |
|---------|----------------|--------------------------|----------------------|------------------------|---------------|---------|
|         |                |                          |                      |                        |               |         |
|         |                |                          |                      |                        |               |         |
| Overhea | d Cost Rule    |                          |                      |                        |               |         |
| IDC Ru  | le             | 4 LAUSD EXPENSES + SEC   | COST ELE 🔻           |                        |               |         |
|         |                |                          |                      |                        |               |         |
|         |                |                          |                      |                        |               |         |
| Overhea | d Cost Record  |                          |                      |                        |               |         |
| Spor    | nsored Program | Sponsored Class          | Valid from Date      | Valid to Date          | Indirect Rate |         |
| 7554    | 0              | 220000                   | 07/01/2004           | 09/30/2012             |               | #       |
| 7S54    | 0              | 390000                   | 07/01/2004           | 09/30/2012             |               |         |
| 7554    | 0              | 430000                   | 07/01/2004           | 09/30/2012             | 2.000         |         |
| 7554    | 0              | 520000                   | 07/01/2004           | 09/30/2012             | 2.000         |         |

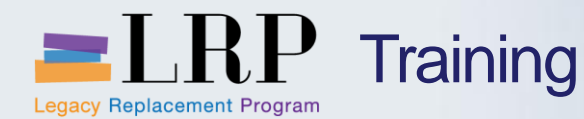

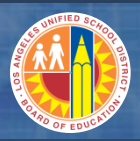

#### **Overhead Costs Limits Tab**

## The Overhead Cost Limits tab contains the IDC cap amount at the grant level (top) and sponsored class level (bottom)

- Values are dollar amounts only percentages cannot be used
- The "Used" amounts reflect the cumulative postings to-date

| Overhead Costs     | Overhead Cost Limits | Overhead Cost Refu | ind Report    | Tracking/Monitoring | SFP Facilities |   |            |
|--------------------|----------------------|--------------------|---------------|---------------------|----------------|---|------------|
|                    |                      |                    |               |                     |                |   |            |
| verhead Cost Limit |                      |                    |               |                     |                |   | Grant Jovo |
| Valid from Date    | Valid to Date        | IDC Cap            |               | Used                | <b></b>        |   | Grantieve  |
| 07/01/2004         | 09/30/2012           |                    |               | 508.00              |                |   |            |
|                    |                      |                    |               |                     |                |   |            |
|                    |                      |                    |               |                     |                |   |            |
|                    |                      |                    |               |                     | <u>*</u>       |   |            |
| <b>▲</b> ►         |                      |                    |               |                     | 4 F            |   |            |
|                    |                      |                    |               |                     |                |   |            |
| verhead Cost Limit |                      |                    |               |                     |                |   |            |
| Sponsored Program  | Sponsored Class      | Valid from Date    | Valid to Date | IDC Cap             | Used           |   | Sponsored  |
| 75540              | 220000               | 07/01/2004         | 09/30/2012    |                     | 0.00           |   | program/c  |
| 75540              | 390000               | 07/01/2004         | 09/30/2012    |                     | 0.00           |   | level      |
| 75540              | 430000               | 07/01/2004         | 09/30/2012    |                     | 0.00           |   |            |
| 75540              | 520000               | 07/01/2004         | 09/30/2012    |                     | 508.00         | * |            |

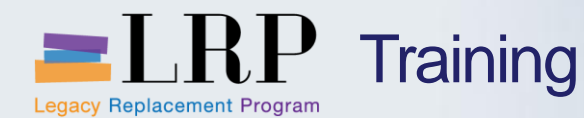

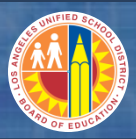

#### **Overhead Cost Refund Tab**

## The Overhead Cost Refund tab keeps a running tab of the general fund used for the grant

- General ledger accounts used for postings are below
- No data maintenance is required on this tab

| // Ov | verhead Costs    | Overhead Cost Limits                          | verhead Cost Refund           | Report Trac   | king/Monitoring | SFP Faci    | ities |   |  |
|-------|------------------|-----------------------------------------------|-------------------------------|---------------|-----------------|-------------|-------|---|--|
|       |                  |                                               |                               |               |                 |             |       |   |  |
|       |                  |                                               |                               |               |                 |             |       |   |  |
| Reple | nishment         |                                               |                               |               |                 |             |       |   |  |
| Fu    | und              | Description                                   | Valid from Date               | Valid to Date | Recovery        | Revenue Cap | Used  |   |  |
| 01    | .0-0000          | GF-Unrestricted                               | 07/01/2004                    | 09/30/2012    | 1.00            |             |       |   |  |
|       |                  |                                               |                               |               |                 |             |       |   |  |
|       |                  |                                               |                               |               |                 |             |       |   |  |
|       |                  |                                               |                               |               |                 |             |       | - |  |
|       |                  |                                               |                               |               |                 |             |       | - |  |
|       |                  |                                               | ↓ ±=                          |               |                 |             | •     | • |  |
|       |                  |                                               |                               |               |                 |             |       |   |  |
| G/L A | ccounts          |                                               |                               |               |                 |             |       |   |  |
| Cash  | Clearing Account | Int 911098 Cash Clearing-Grants Indirect Cost |                               |               |                 |             |       |   |  |
| IDC E | xpense Acct      | 731001                                        | Indirect Support-General Fund |               |                 |             |       |   |  |
| Cost  | Reimbursement    | 731001                                        | Indirect Support-General Fund |               |                 |             |       |   |  |
| IDC E | xpense Sp Class  | 730000                                        |                               |               |                 |             |       |   |  |
| IDC R | evenue Sp Class  | 730000                                        |                               |               |                 |             |       |   |  |

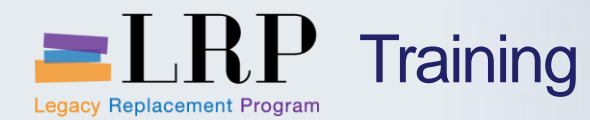

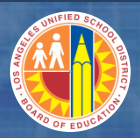

#### **IDC** Program Demonstration

# Walkthrough: Upload IDC rates and display grant to validate rate updates

Display grant-before and after update

Maintain IDC data on grant master

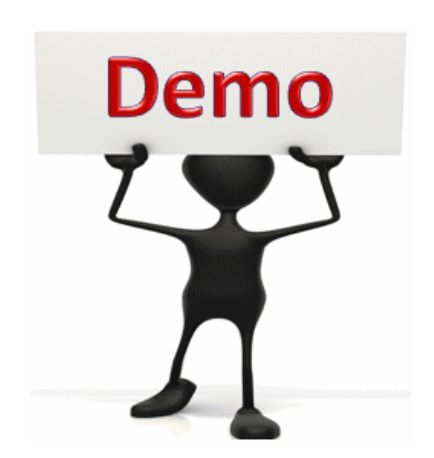

This is a demonstration only. Watch as the instructor shows you how to complete the task in SAP.

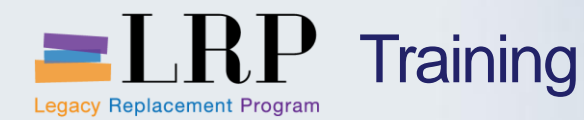

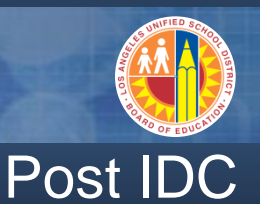

## Once the IDC rate has been updated you can execute the Post IDC program

- Run the Display Grant Line Item report before and after posting IDC
  - Before to ensure that there are expenses posted to the grant
  - After to validate the IDC posting
  - IDC document numbers start with "97" contain "IDC" in the BTRAN field

| Grants Management: Line Item Display      |        |            |      |      |              |    |              |        |                 |              |           |         |                 |           |
|-------------------------------------------|--------|------------|------|------|--------------|----|--------------|--------|-----------------|--------------|-----------|---------|-----------------|-----------|
| 🕄   各 🔻 🔽 🏂   🕼   瘤 🖑 🔄 🐨 🖦 🚹   田 亜 🖶   🚹 |        |            |      |      |              |    |              |        |                 |              |           |         |                 |           |
|                                           |        |            |      |      |              |    |              |        |                 |              |           |         |                 |           |
| RefDocumnt                                | Ref.It | Grantee FY | Year | Peri | Posting Date | VT | Σ Tran. Crcy | Grant  | Fund            | Sp. Prog.    | Sp. Class | G/L Acc | Functional Area | Funds Ctr |
| <u>9700000103</u>                         | 1      | 2013       | 2013 | 6    | 12/03/2012   | 57 | 100.00       | 201465 | <u>010-0000</u> | <u>7S540</u> |           | 911098  | 0000-0000-00000 | 1811701   |
|                                           | 3      | 2013       | 2013 | 6    | 12/03/2012   | 99 | 100.00-      | 201465 | 010-0000        | <u>7S540</u> | 730000    | 731001  | 0000-7210-13897 | 1043501   |
|                                           | 2      | 2013       | 2013 | 6    | 12/03/2012   | 57 | 100.00-      | 201465 | 010-7090        | <u>7S540</u> |           | 911098  | 0000-0000-00000 | 1811701   |
|                                           | 4      | 2013       | 2013 | 6    | 12/03/2012   | 99 | 100.00       | 201465 | 010-7090        | <u>7S540</u> | 730000    | 731001  | 1110-7210-75540 | 1811701   |

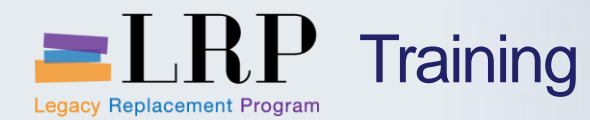

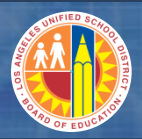

#### **IDC** Program Demonstration

### Walkthrough: Run the Grant Line Items Report and post IDC

Display Grant Line Items – before and after

Post Indirect Costs

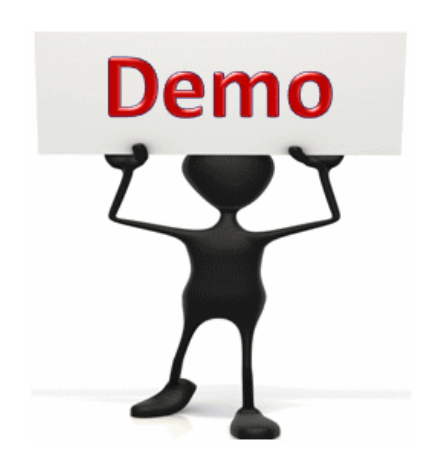

This is a demonstration only. Watch as the instructor shows you how to complete the task in SAP.

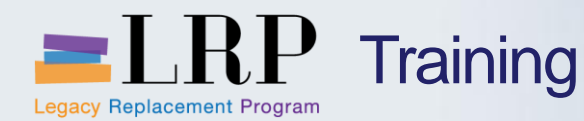

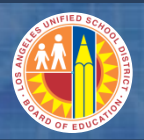

#### **Chapter Objectives Review**

#### You should now be able to:

- Explain the current process and pain points for the indirect cost calculation (IDC)
- Explain the new process for IDC
- Describe the tabs on the grant master used for IDC
- Run the IDC program
- Run the Display Grant Line Items report
- Post IDC
- Explain IDC splitting over fiscal years

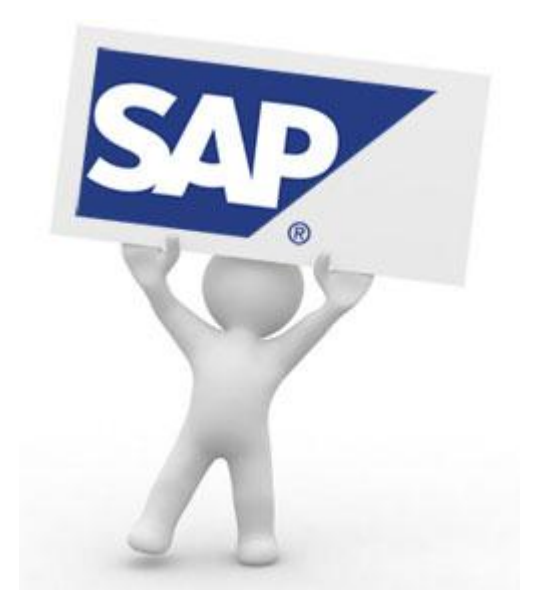

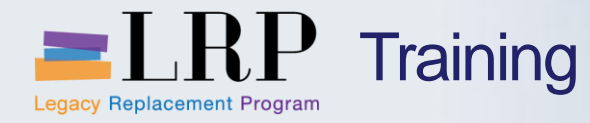

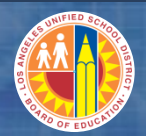

### Course Chapters

|   | Chapter Description                 | Time        |
|---|-------------------------------------|-------------|
| 1 | Definitions and Process Overview    | 45 minutes  |
| 2 | <b>Business Partner Master Data</b> | 60 minutes  |
| 3 | Grants Management Master Data       | 90 minutes  |
| 4 | Indirect Cost Calculation           | 90 minutes  |
| 5 | Grant Billing                       | 120 minutes |
| 6 | Reporting                           | 60 minutes  |
| 7 | Summary                             | 15 minutes  |

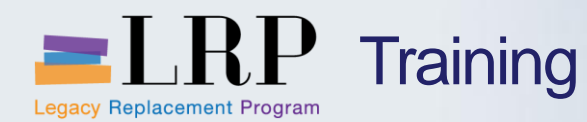

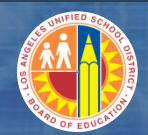

#### **Chapter Objectives**

By the end of this chapter you will be able to:

- Explain the current grants billing process and pain points
- Describe the new grants billing process in SAP
- Generate grant billing (individual and mass)
- Display billing documents
- Print invoices

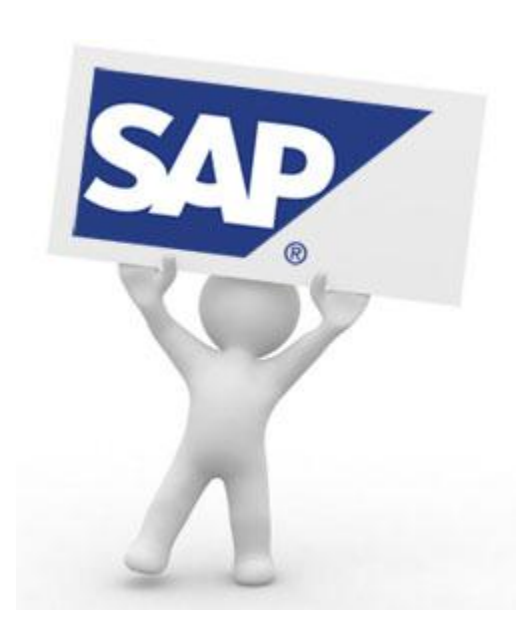
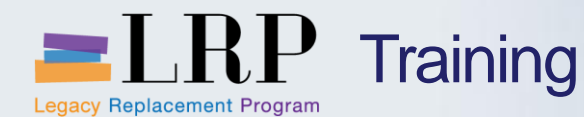

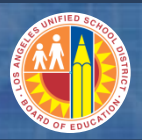

# A responsible analyst performs grant billing manually based on expenditure information from SAP and IFS.

- The District currently performs the following four types of grant billings
  - Reimbursements (non-drawdown) The District receives funds after submission of an expenditure report or invoice to the grantor
  - Reimbursements (drawdown of funds) Instead of an invoice the analyst accesses the grantor's website and enters the request amount
  - Advance The state of California provides funds through apportionment payments primarily for Consolidated Application grants
  - Performance The analyst submits billings on forms approved by a grantor for educational services rendered in accordance with the training schedule

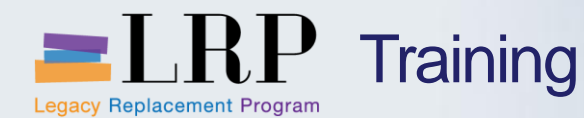

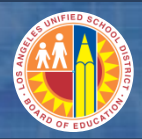

#### **Current Grant Billing Pain Points**

#### **Current grant billing pain points include**

- Insufficient information on the grant master for tracking grant billing requirements
- Matching information is not stored on the grant
- Indirect costs are manually calculated for each grant

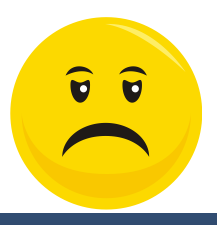

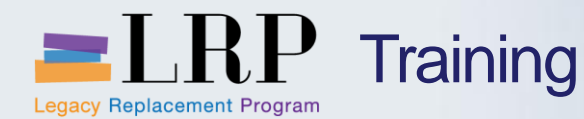

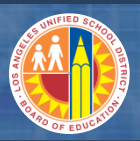

#### New Grant Billing Process

# GM will be used for grants billing and the District will use the following billing methods

- Resourced-related billing
  - Is a billing method used to automate the grant billing process where billing is based on incurred expenditures
  - Identifies billed versus unbilled expenditures and generate invoices for billed expenditures related to a grant
  - Generates a customer invoice each the billing run
- Manual billing
  - Used to manually generate invoices for grants that cannot use the GM billing functionality
  - Manual billing is a journal entry process
  - This transaction is covered in the Customer Invoice training (OTC0200)

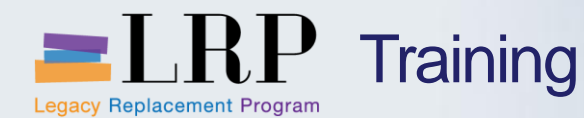

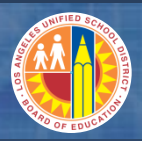

#### New Grant Billing Process (cont.)

#### Additional features of the new grant billing process include

- Billing frequency is identified on the grant master and each analyst is responsible for their grants will know when to run billing
- The GM billing program will generate invoices on an accrual basis; once expenses have incurred rather than once expenses are paid
- FLGF can leverage the use of the grant billing functionality to request reimbursements and/or funds from grantors (after go-live)

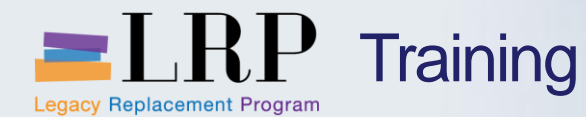

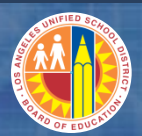

#### Process Flow – Grant Billing Part 1

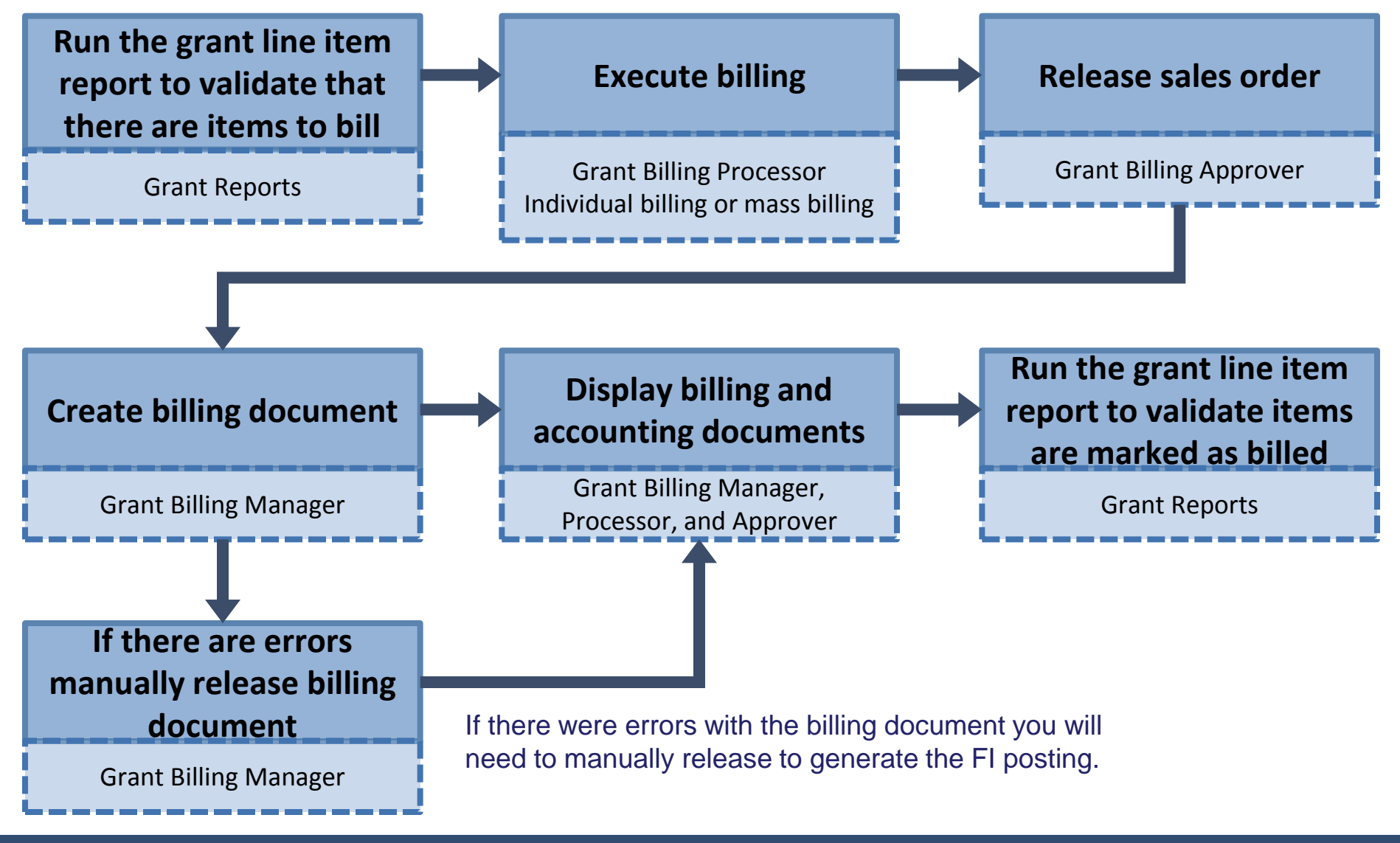

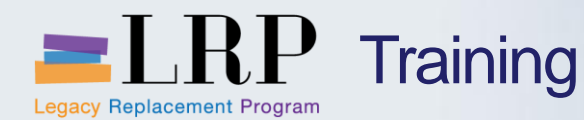

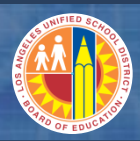

# Below is an explanation of the steps in the first part of the grant billing process

- Grant line item report Shows whether billable line items have posted against the grant
- 2. Execute billing Execute billing for a single grant or for multiple grants at the same time
- 3. Release sales order Removes billing blocks on billable line items
- 4. Create billing document Creates the invoice and posts to the GL
- Manually release billing document (optional) If there is an error when creating the billing document use this transaction to generate the GL posting
- 6. Display customer invoice(s)
- 7. Grant line item report shows that items have been marked as billed

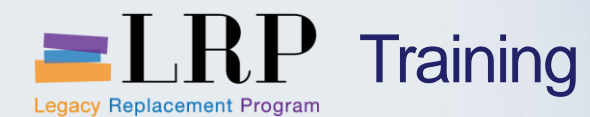

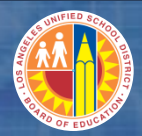

#### Process Flow – Grant Billing Part 2

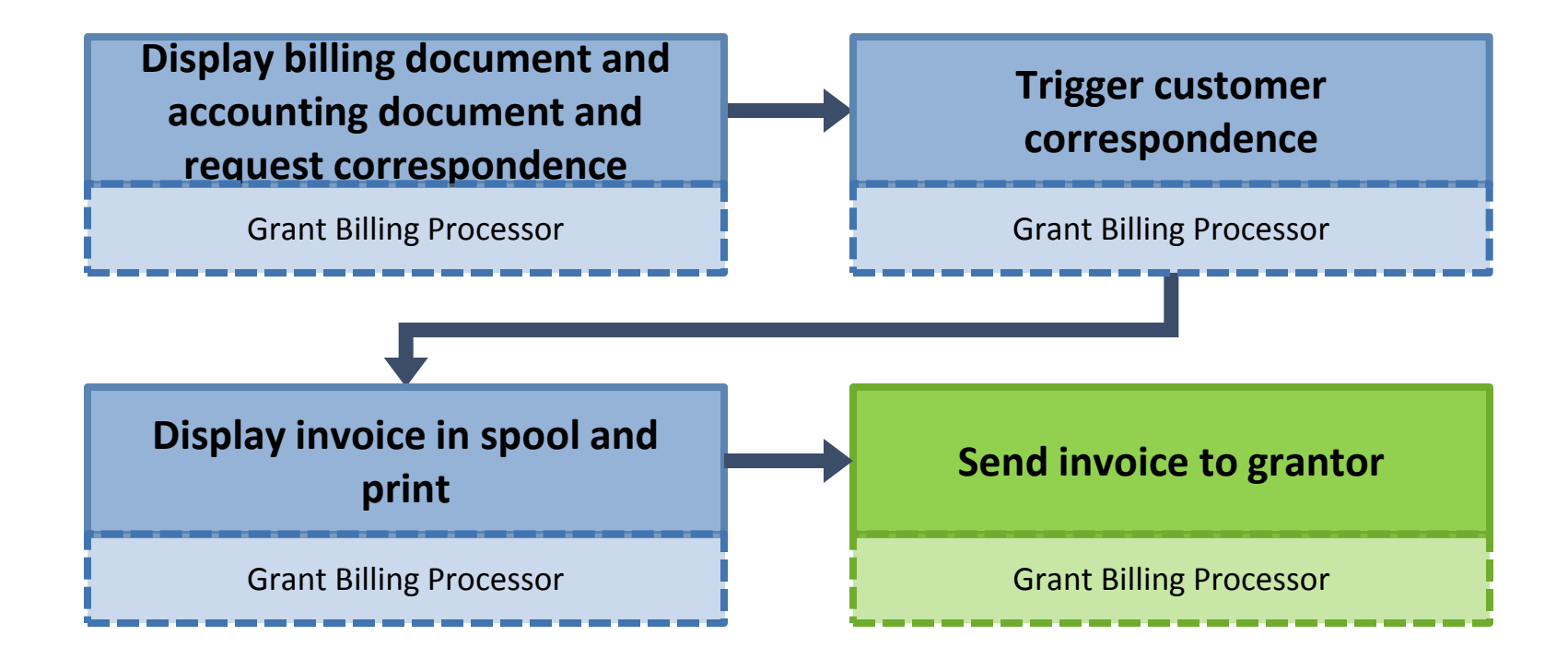

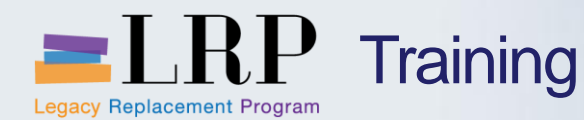

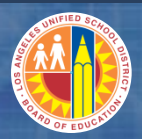

### Grant Billing Steps Part 2

# Below is an explanation of the steps in the second part of the grant billing process

- 1. Trigger customer correspondence Creates the invoice in SAP
- 2. Print invoice Prints the physical invoice to a printer
- 3. In the final step the Grant Billing Processor sends the invoice to the sponsor

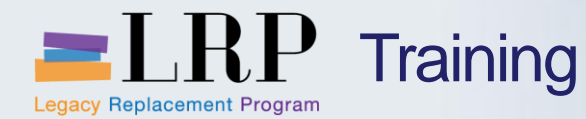

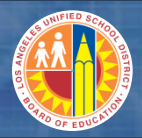

#### Grant Billing Demonstration

### Walkthrough: Execute individual billing

Grant line item report Execute individual billing Release sales order Create billing document Grant line item report Display billing and accounting documents Generate customer correspondence Display spool request and print invoice

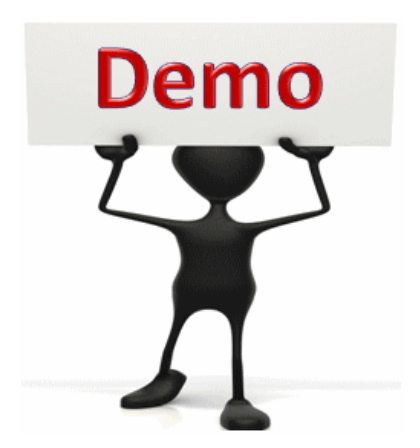

This is a demonstration only. Watch as the instructor shows you how to complete the task in SAP.

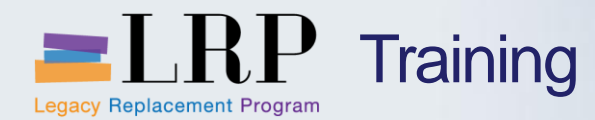

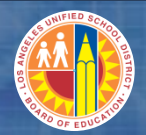

#### Grant Billing Exercise

# **Exercise: Execute individual billing**

ADD links to Globally Published simulations in Uperform

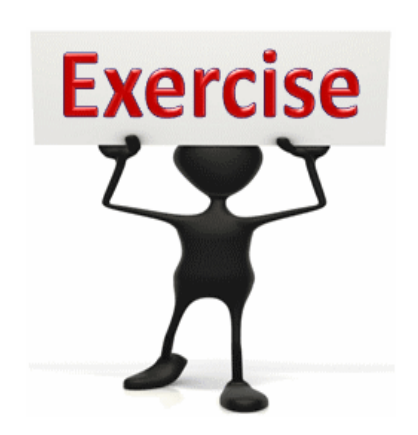

To complete this exercise follow the instructions listed here.

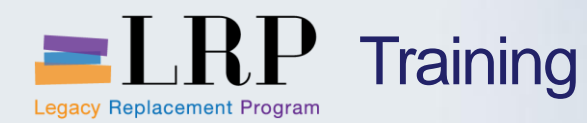

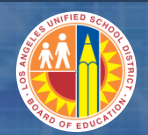

#### **Chapter Objectives**

#### You should now be able to:

- Explain the current grants billing process and pain points
- Describe the new grants billing process in SAP
- Generate grant billing (individual and mass)
- Display billing documents
- Print invoices

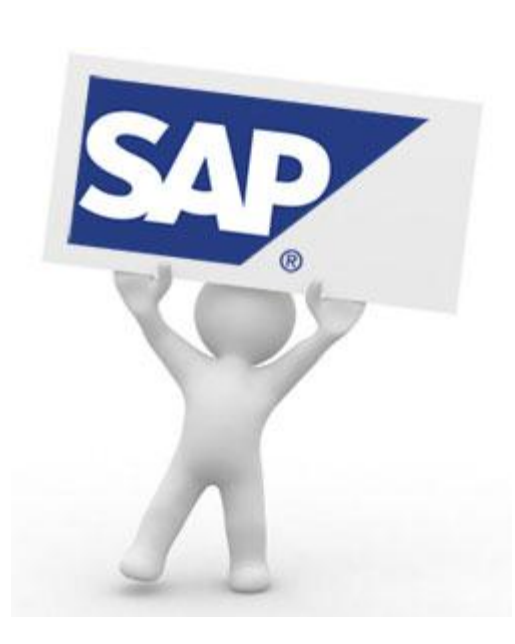

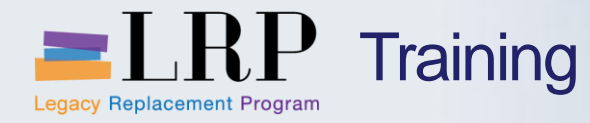

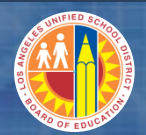

## Course Chapters

|   | Chapter Description                 | Time        |
|---|-------------------------------------|-------------|
| 1 | Definitions and Process Overview    | 45 minutes  |
| 2 | <b>Business Partner Master Data</b> | 60 minutes  |
| 3 | Grants Management Master Data       | 90 minutes  |
| 4 | Indirect Cost Calculation           | 90 minutes  |
|   | Grant Billing                       | 120 minutes |
| 6 | Reporting                           | 60 minutes  |
|   | Summary                             | 15 minutes  |

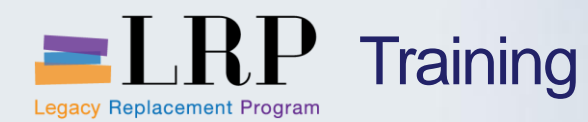

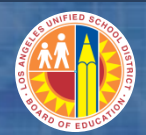

#### **Chapter Objectives**

#### By the end of this chapter you will be able to:

- Run grant reports in SAP
- Use dynamic selection for report parameters
- Use pre-defined report variants
- Create custom report variants
- Export reports to Excel

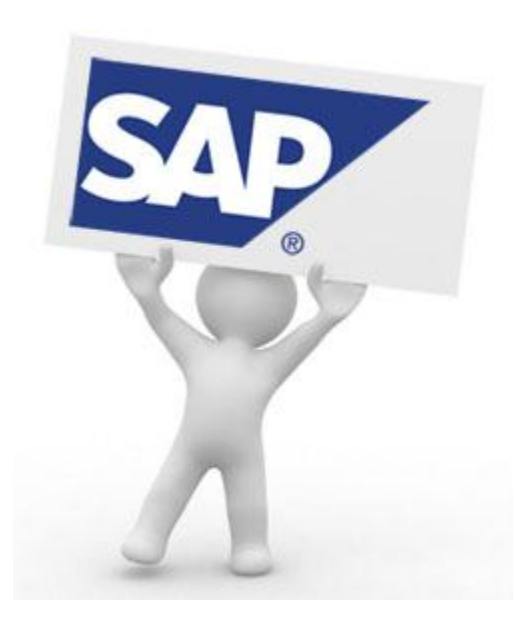

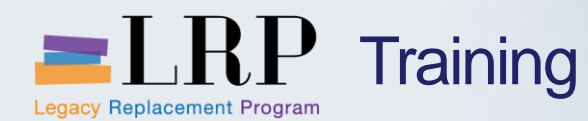

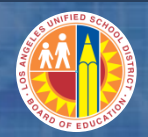

#### **Grant Reporting**

#### **Commonly used grant reports include**

- List sponsored program numbers
- List sponsored class numbers
- List grant numbers
- List grant sponsors

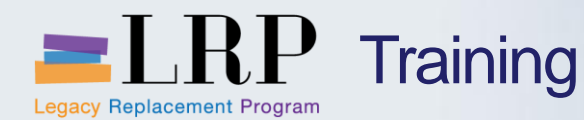

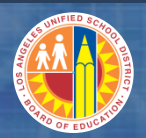

**Dynamic Selection** 

# Dynamic selection is a feature of some SAP reports that allows you add fields to the parameter selection screen

- Image: Construction on the report selection screen to display the additional available fields
- Double-click on field on the left to add it to the list of dynamic selections on the right

| Customer Master Customer Master City Customer Master City City City City City City City City |                                                                                                    | Dynamic selections<br>Customer Master<br>Accounting clerk<br>Reconciliation acct<br>Document |                                        | ▲<br>▼<br>1<br>1<br>1<br>1<br>1<br>1<br>1<br>1<br>1<br>1<br>1<br>1<br>1 |
|----------------------------------------------------------------------------------------------|----------------------------------------------------------------------------------------------------|----------------------------------------------------------------------------------------------|----------------------------------------|-------------------------------------------------------------------------|
| <ul> <li>Posting block fo</li> <li>Deletion flag for</li> <li>Accounting clerk</li> </ul>    | Curtamar Mactar                                                                                                    |                                                                                              | Dynamic selections<br>Customer Master  |                                                                         |
| Reconciliation ac     Previous account                                                       | Customer Master     Customer Master     Postal Code                                                                  | 33                                                                                           | City<br>Accounting clerk               |                                                                         |
|                                                                                              | <ul> <li>Industry</li> <li>Posting block for con</li> <li>Deletion flag for com</li> <li>Accounting clerk</li> </ul> | npany code<br>pany code                                                                      | Reconciliation acct Document Reference |                                                                         |
|                                                                                              | Reconciliation acct     Previous account no.                                                                         | A.<br>•                                                                                      | Document Type<br>Posting Key           |                                                                         |

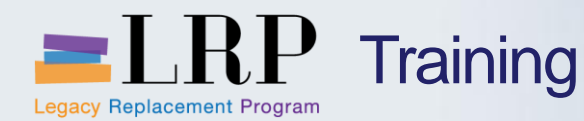

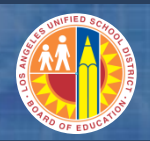

**Report Variants** 

A report variant is a set of parameters and/or layouts that you can save and call up to use when running specific reports

- If the default layout of an SAP report doesn't display the information in a way that is useful to you it can be changed and saved
- Likewise you may be able to save values in the parameter selection screen including values in a dynamic selection field
- When you save a variant you must give it a name and description
- The next time you run the report you can call up the variant instead for reentering the values and resetting the report display

|              | 로 <u>P</u> rogram <u>E</u> dit | <u>Goto</u> S <u>y</u> stem <u>H</u> elp |    |                        |          |     |
|--------------|--------------------------------|------------------------------------------|----|------------------------|----------|-----|
|              | 0                              | <u>V</u> ariants                         | •  | <u>G</u> et            | Shift+F5 |     |
|              |                                | User Variables                           |    | Display                |          | ~~~ |
|              | Customer Lin                   | Selection Screen Help                    |    | <u>D</u> elete         |          |     |
|              | 🕒 🔁 📕 🖬 Da                     | <u>B</u> ack                             | F3 | <u>Save as Variant</u> | Ctrl+S   |     |
| v ⊡ )=( ⊡ vq |                                |                                          |    |                        | _        |     |

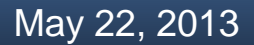

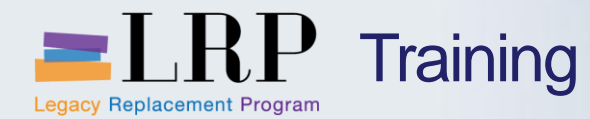

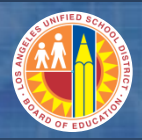

#### Grant Reports Demonstration

## Walkthrough: Grant reports and variants

List sponsored program numbers List sponsored class numbers List grant numbers List grant sponsors

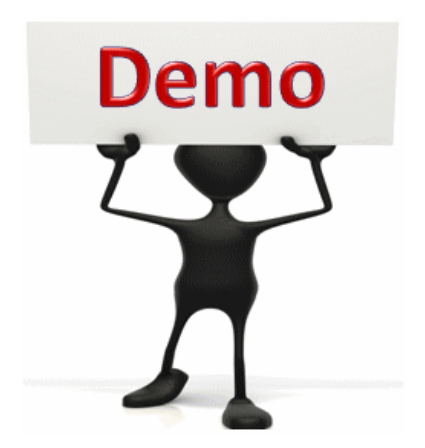

This is a demonstration only. Watch as the instructor shows you how to complete the task in SAP.

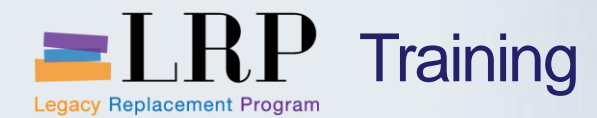

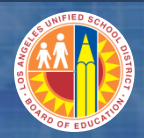

#### Grant Reports Exercise

# **Exercise: Run Grant Reports**

ADD links to Globally Published simulations in Uperform

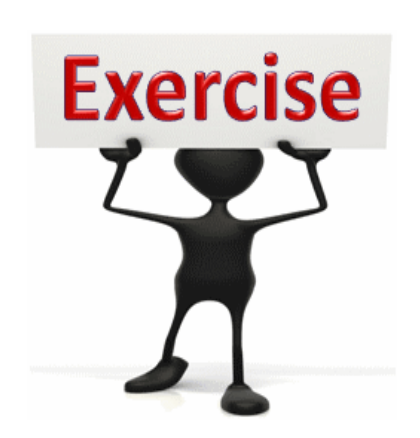

To complete this exercise follow the instructions listed here.

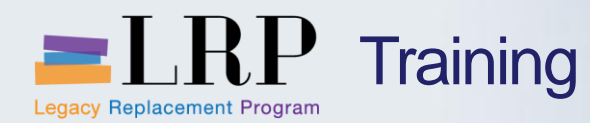

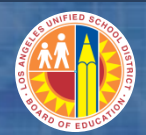

#### **Chapter Objectives**

#### You should now be able to:

- Run grant reports in SAP
- Use dynamic selection for report parameters
- Create report variants
- Export reports to Excel

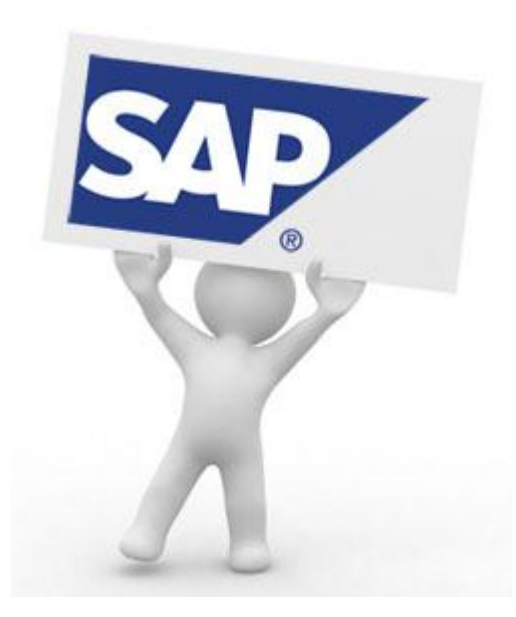

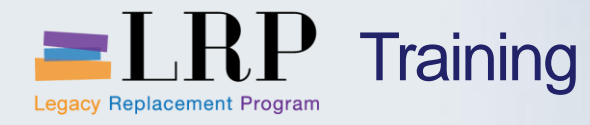

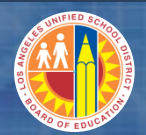

### Course Chapters

|   | Chapter Description                 | Time        |
|---|-------------------------------------|-------------|
| 1 | Definitions and Process Overview    | 45 minutes  |
| 2 | <b>Business Partner Master Data</b> | 60 minutes  |
| 3 | Grants Management Master Data       | 90 minutes  |
| 4 | Indirect Cost Calculation           | 90 minutes  |
|   | Grant Billing                       | 120 minutes |
| 6 | Reporting                           | 60 minutes  |
| 7 | Summary                             | 15 minutes  |

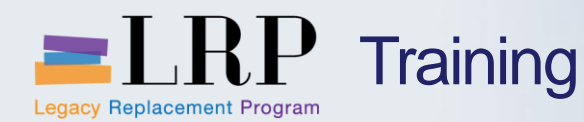

Chapter Sum

#### You should now be able to:

- Explain business partner/sponsor creation process
- Create a business partner/sponsor
- Describe the grant master creation process
- Explain and execute steps in the grant billing process
- Explain and execute the steps in IDC process
- Execute business partner, grant, and billing reports

What have you learned so far?

Do you have any questions?

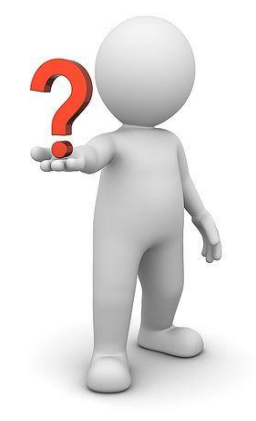

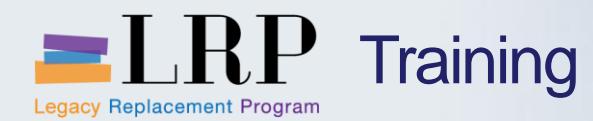

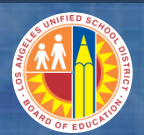

# LRP goes live...

# July 1, 2013

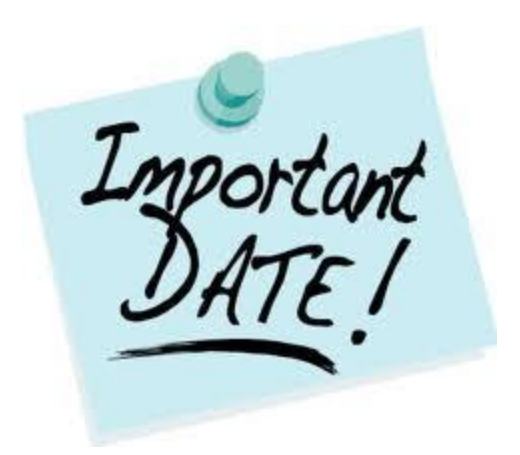

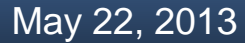

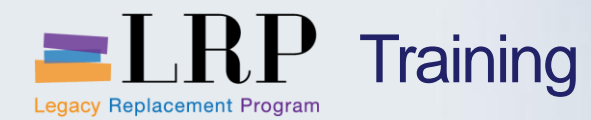

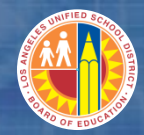

Accessing SAP

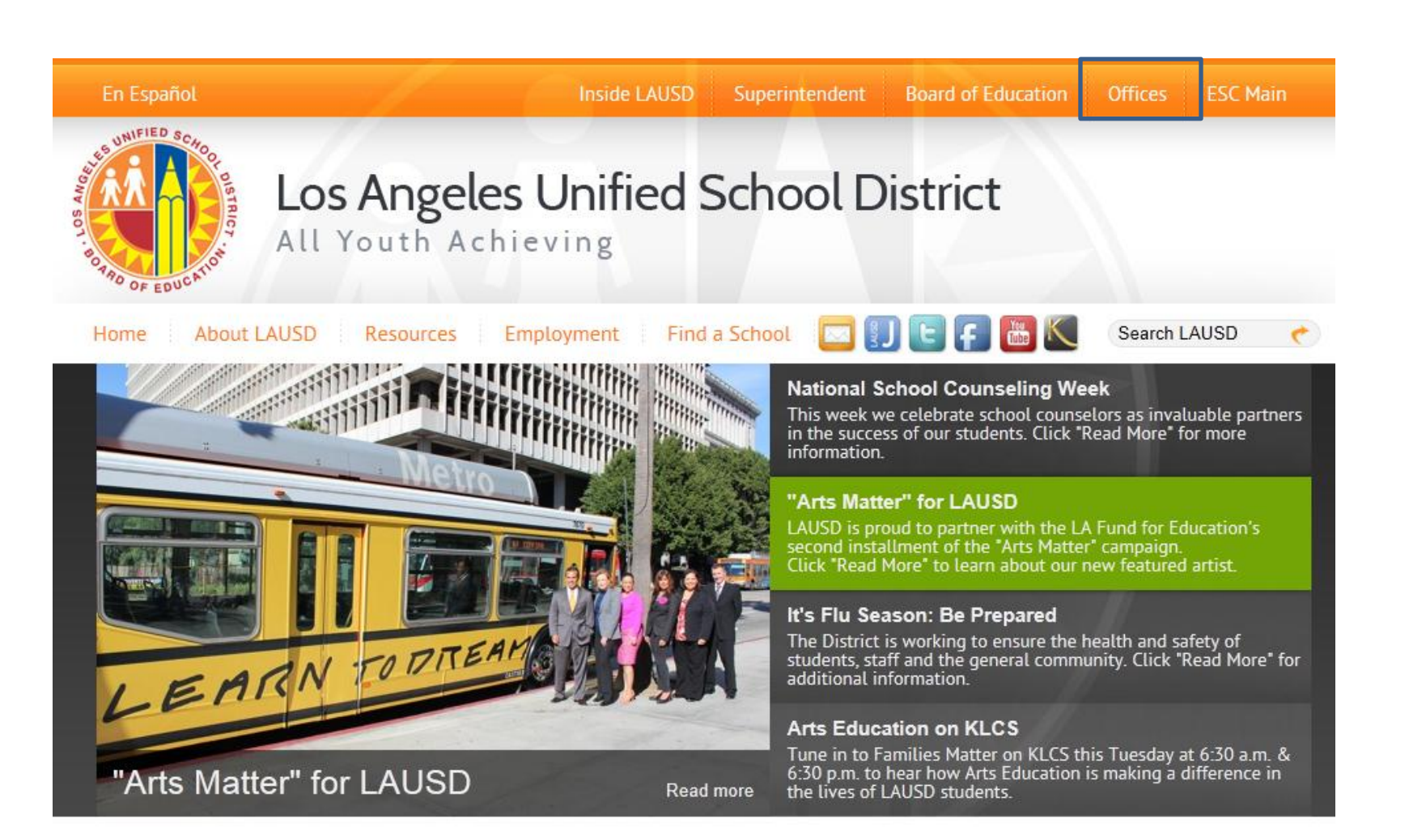

May 22, 2013

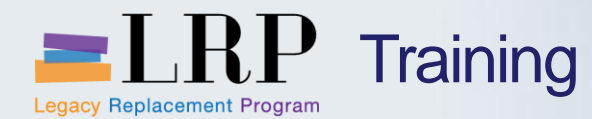

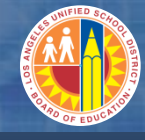

#### Accessing SAP

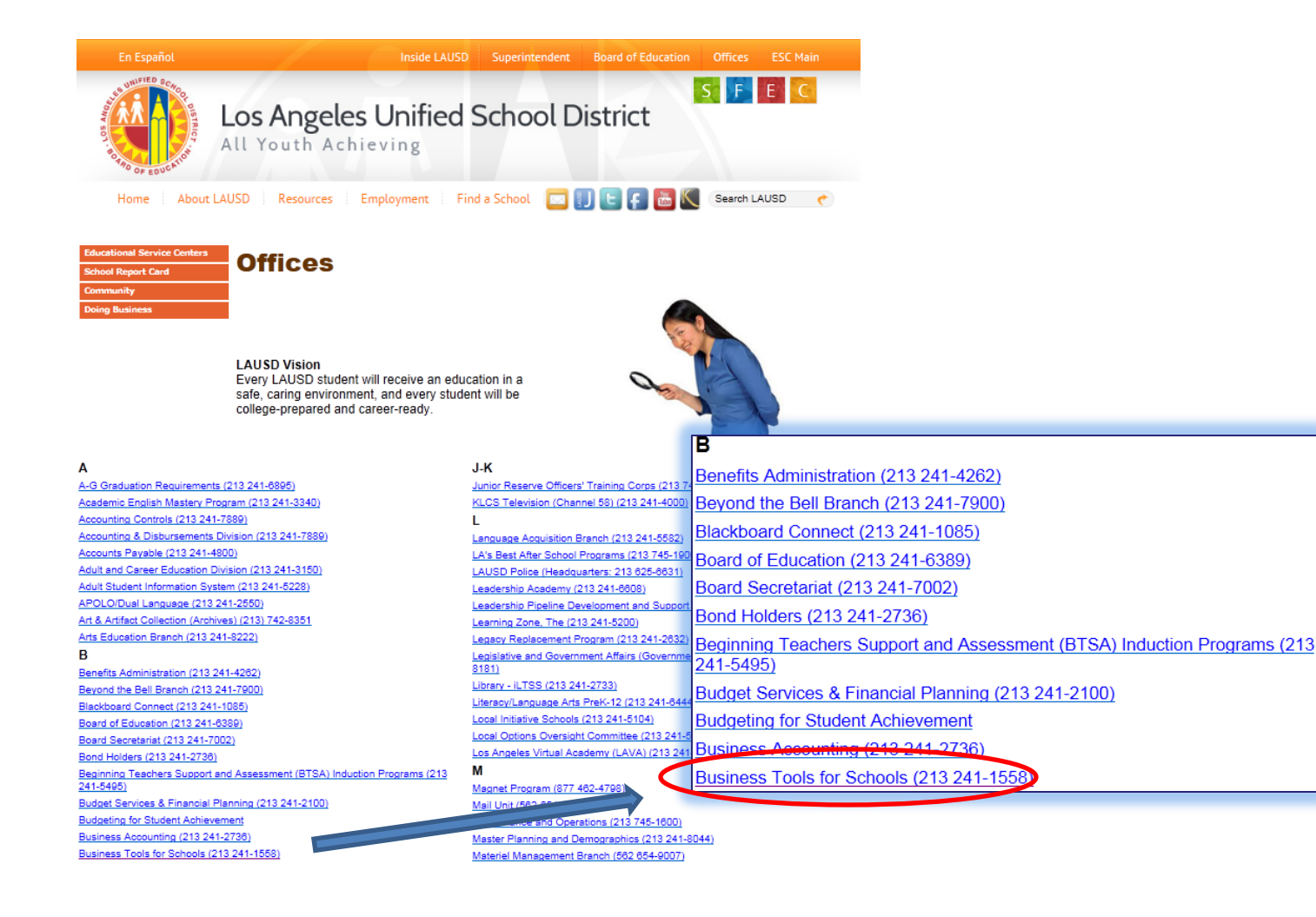

#### May 22, 2013

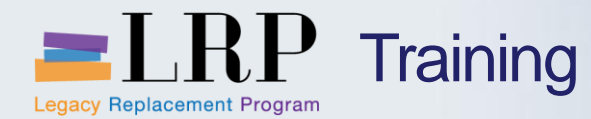

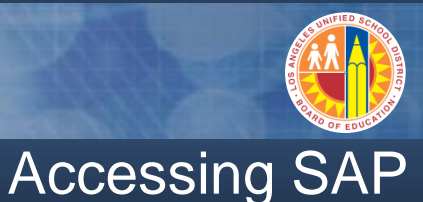

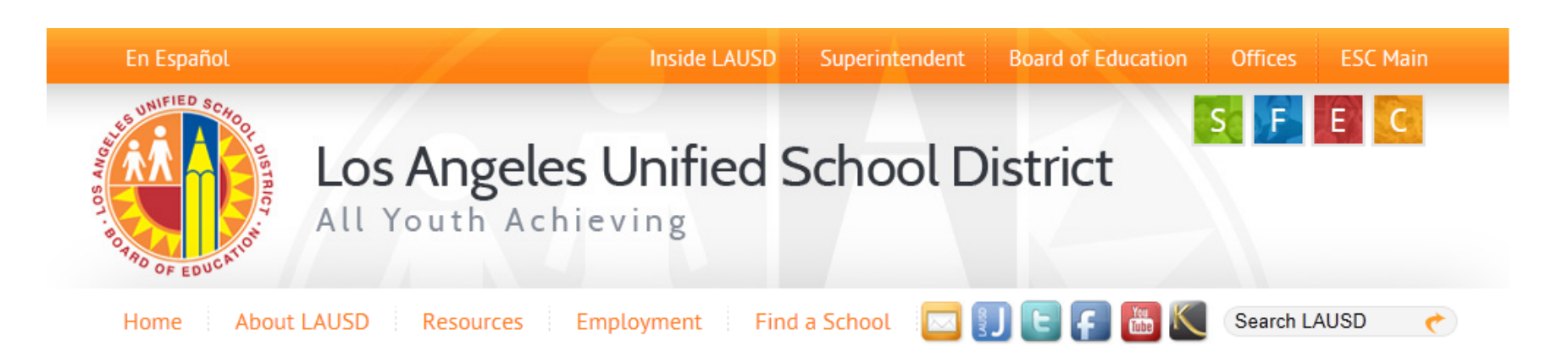

#### **Business Tools for Schools**

| hte System Login                                    | BTS Announcements          |                           | BTS System and Reports Status                                                        |  |  |  |
|-----------------------------------------------------|----------------------------|---------------------------|--------------------------------------------------------------------------------------|--|--|--|
| US System Login                                     | No records fou<br>Archives | Announcement Search<br>nd | Management Reports: Data for all BTS Management<br>Reports was successfully updated. |  |  |  |
| BTS Help for<br>Time Keepers and Time<br>Approvers: |                            |                           | BTS System is operational. The system is available for all users.                    |  |  |  |

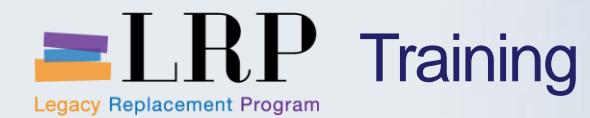

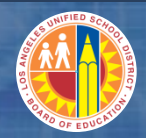

### Accessing SAP | Login

|                      | Business Tools for Schools                                                                                                    |
|----------------------|----------------------------------------------------------------------------------------------------|
| HAR AND OF EDUCATION | User ID * Password * Password * * Enter your Single Sign-On (email) username and password to Log In. e.g. (msmith@lausd.k12.ca.us, mary.smith@lausd.net) Do not add domain name (@lausd.k12.ca.us @lausd.net) Log on Logon Problems? <u>Get Support</u> Microsoft Internet Explorer 9 Users: <u>Please read this</u> |
|                      | © 2008 SAP AG. All rights reserved.                                                                                                    |

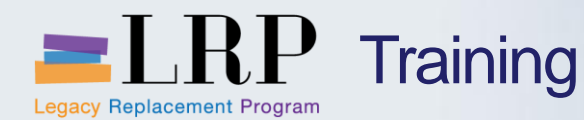

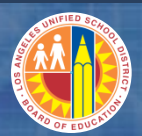

#### Support | Beyond Training

After training support will include:

•The BASE Training Center will be the single point of access for SAP enduser documentation/materials.

- This website will make it easier for end users to access related business process materials.
- The materials will include the following:
- ✓ Course Presentations
- ✓ Simulations
- ✓ Quick Reference Guides
- ✓ Job Aids

Context Sensitive Help within SAPRefresher (Open House) sessions

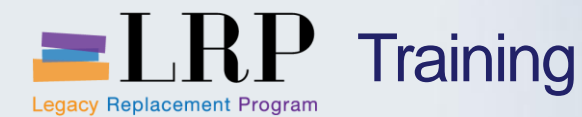

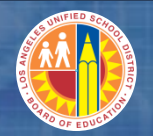

### BASE Training Center Website [http://basetraining.lausd.net]

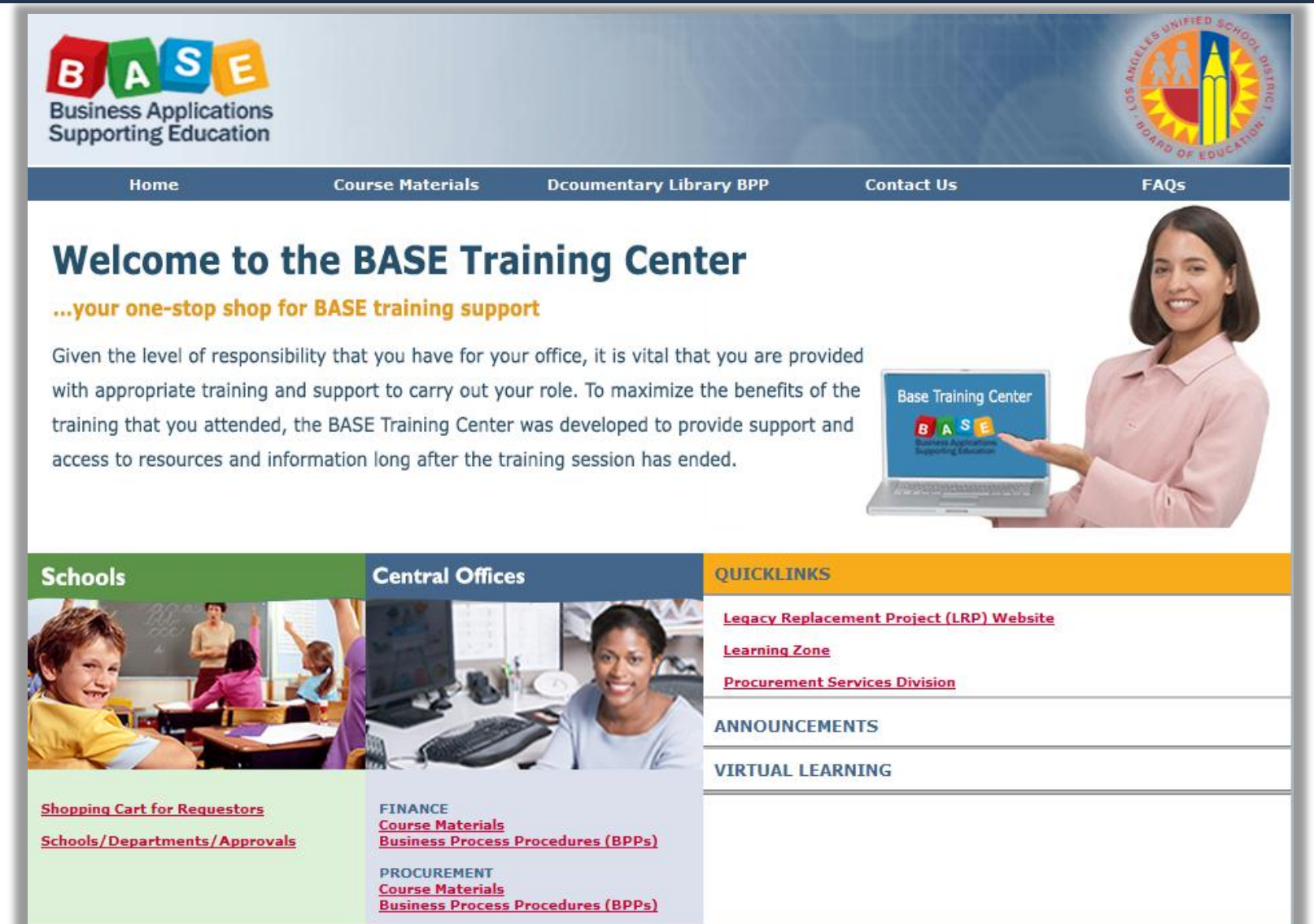

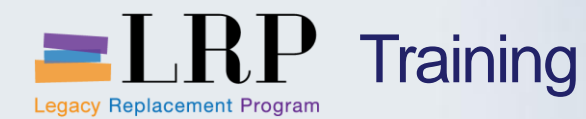

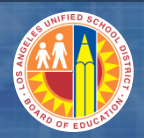

#### **Training Systems Integration**

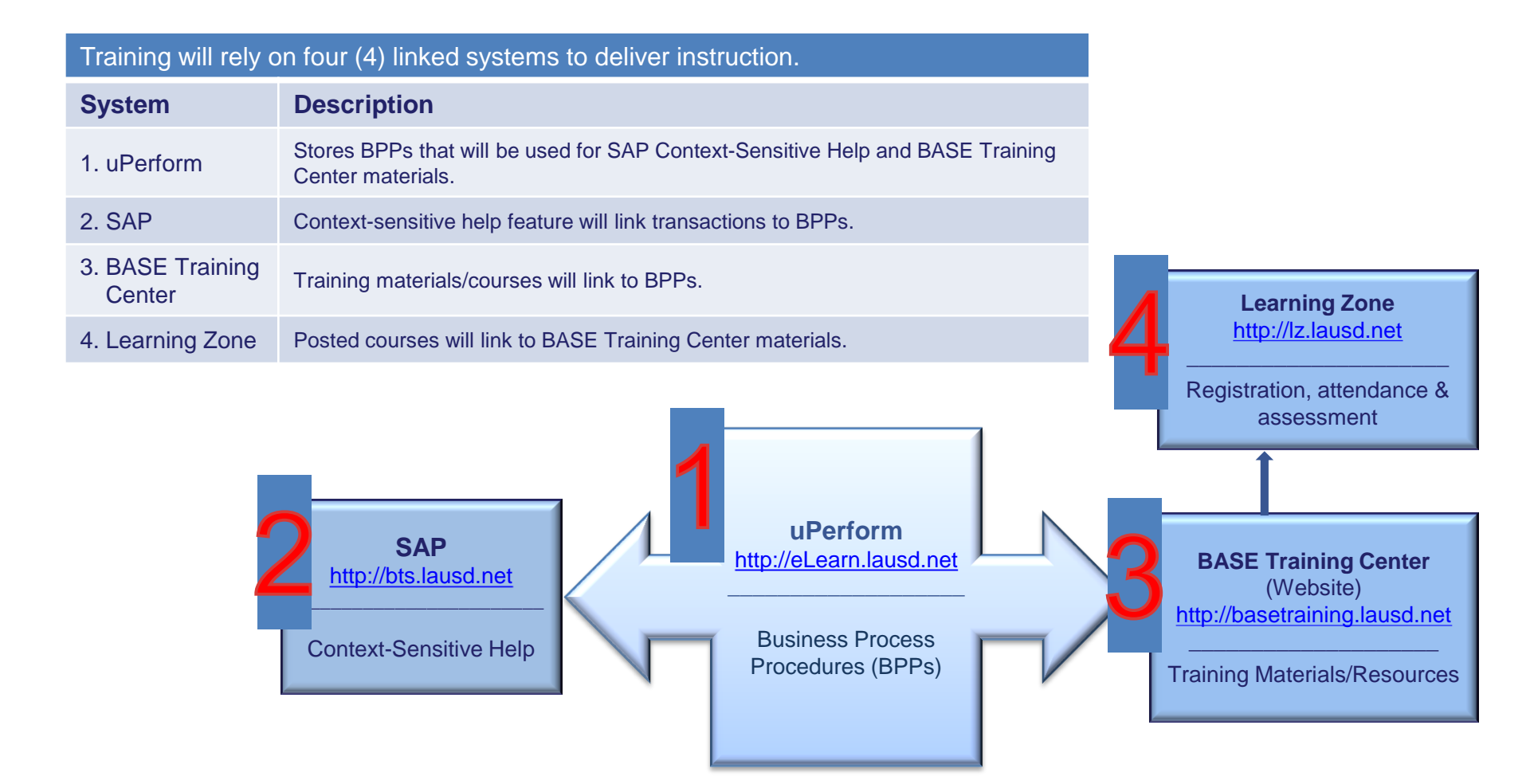

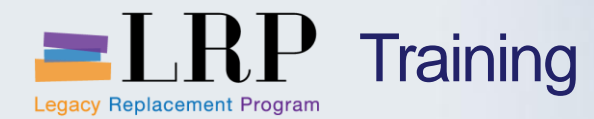

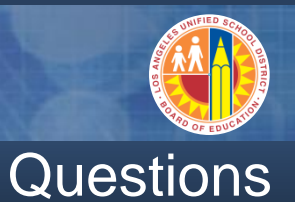

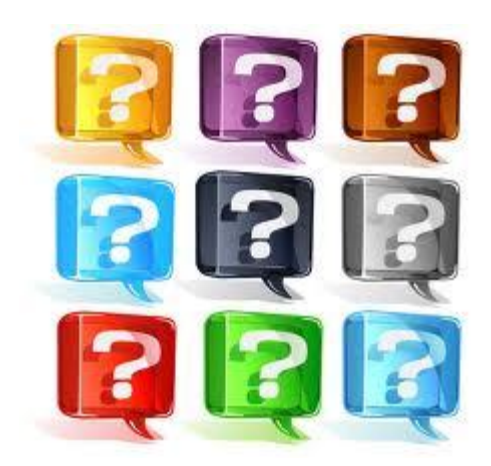

#### Learn more at <a href="http://lrpweb.lausd.net">http://lrpweb.lausd.net</a>

Contact Us: Irp@lausd.net

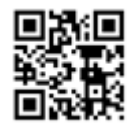

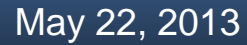

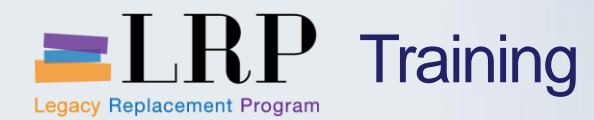

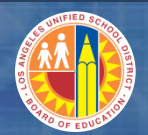

# You have completed the OTC0100 – Grant Processing Course

Thank you for your time and attention!

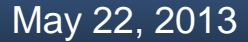

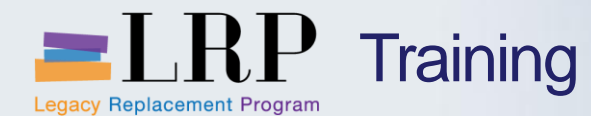

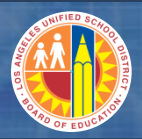

#### **Course Assessment & Evaluation**

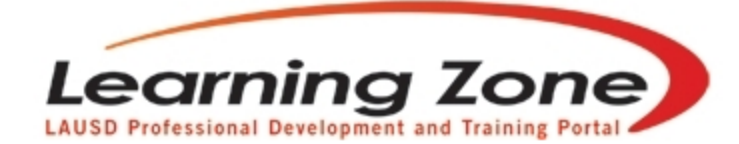

Back | Refresh | Print | Feedback

Time Left: 29:57

| Home                                                                                                    | Management     | Reports | Empl       | oyees       | Courses             | LogOut   |           |          |        |       |   |
|----------------------------------------------------------------------------------------------------|----------------|---------|------------|-------------|---------------------|----------|-----------|----------|--------|-------|---|
|                                                                                                    |                |         | My Classes | My Interest | My Certificate P    | rogram   | My Asse   | ssment   | My His | story |   |
| <ul> <li>Welcome LAURIE YEN!<br/>(You are in Program Manager Role)</li> <li>Currently enrolled/waitlisted in 11 classes.</li> </ul> |                |         | Today      | 'S Announ   | cements:            | ailable: | (posted o | 01/01/20 | )13)   |       |   |
| Recommended Syste                                                                                                    | m Requirements |         |            | <u>Cla</u>  | <u>ss Otterings</u> |          |           |          |        |       | • |